# SISTEMA GESTIÓN ESTUDIANTES

# **GESTIONAR INFORME DE PROGRESO**

# - NIVEL PRIMARIO -

## - INSTRUCTIVO PARA DOCENTES -

## INDICE

| SISTEMA GESTIÓN ESTUDIANTES                    | 1  |
|------------------------------------------------|----|
| 1. Carga del Informe de Progreso               | 3  |
| 1.1 Registrar Calificaciones                   | 4  |
| 1.2 Registrar Notas Parciales                  | 7  |
| 1.3 Registrar Notas Finales Trimestre          | 9  |
| 1.4 Registrar Apreciación Final                | 10 |
| 2. Ver Calificaciones                          | 12 |
| 3. Informe de Progreso de Calificaciones       | 14 |
| 3.1 Registrar Desempeño y Asistencia por Etapa | 14 |
| 3.2 Finalizar un Informe de Progreso Escolar   | 22 |
| 3.3 Ver e Imprimir el Informe de Progreso      | 23 |
| 3.4 Desbloquear Informe de Progreso            | 28 |

## GESTIONAR INFORME DE PROGRESO - NIVEL PRIMARIO -

El Sistema Gestión Estudiantes permite generar los Informes de Progreso de Nivel Primario. Cada Docente puede acceder mediante C.I.D.I. a la carga de las Calificaciones del Grado a su cargo con previa autorización del Directivo de la Escuela en la que desempeña sus funciones.

#### 1. Carga del Informe de Progreso

Al ingresar al Sistema Gestión Estudiantes, el Docente puede ver en la Pantalla Principal los datos de la Escuela y una serie de **Acciones disponibles** en la sección Progreso y Calificaciones:

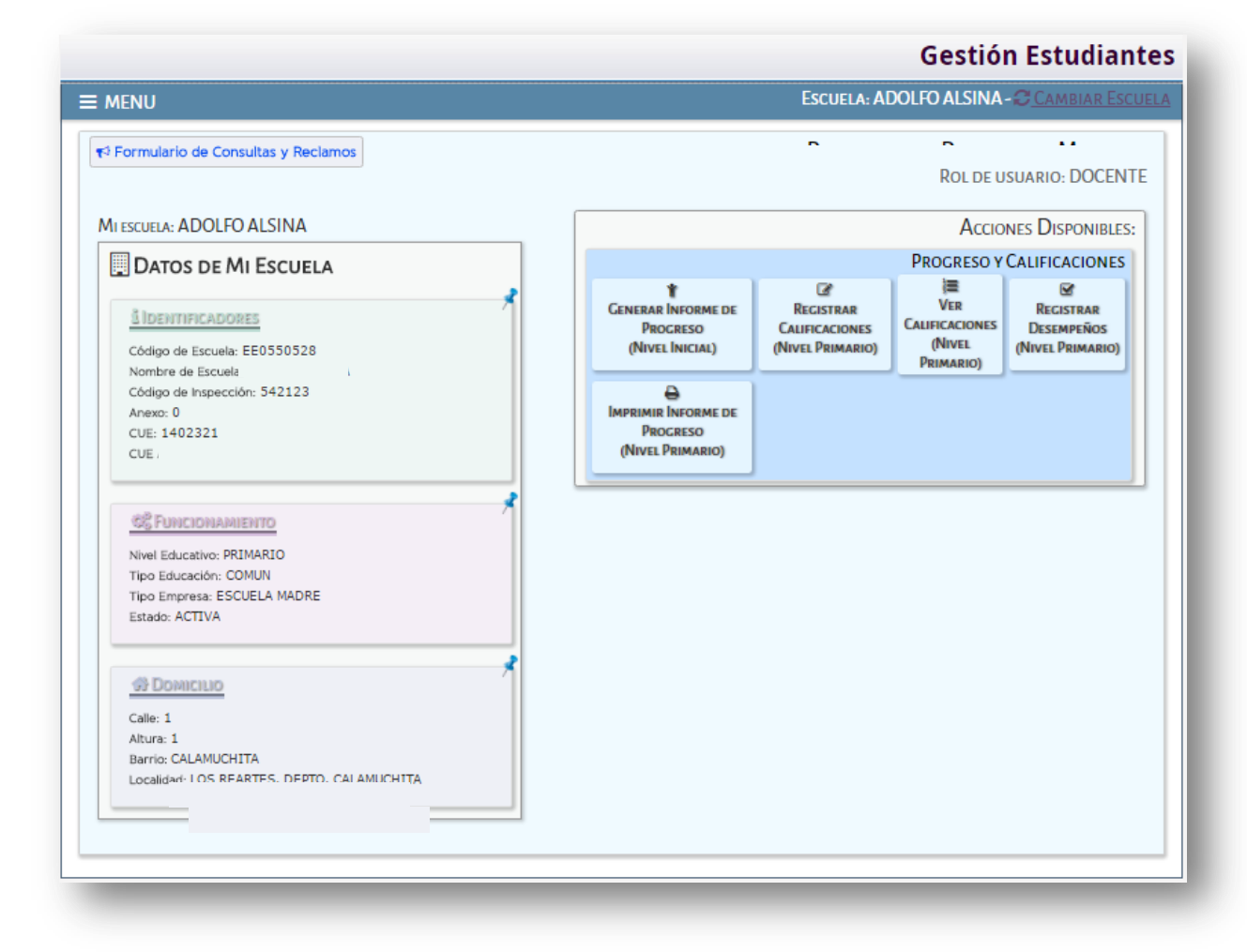

#### 1.1. Registrar Calificaciones

Dentro de las **Acciones Disponibles** para el Docente, se encuentra el Acceso al Registro de las Calificaciones de los Estudiantes desde el Botón:

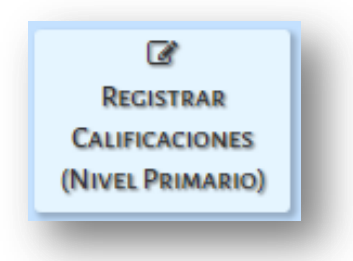

Al ingresar a esta sección, el Docente cuenta con una serie de Filtros que lo ayudará a buscar un Curso, Asignatura o Trimestre en particular.

| MENU                                                                                                    | ESCUELA: BERNARDINO RIVADAVIA - CAMBIAR ESCUEL                                                                                                    |
|----------------------------------------------------------------------------------------------------|----------------------------------------------------------------------------------------------------|
| REGISTRO DE NOTAS DE ESTUDIANTES                                                                                                    |                                                                                                    |
| ELECCIÓN DE CURSO, TRIMESTRE Y ASIGNATURA<br>urso:Seleccione un curso •<br>signatura:Seleccione una asignatura •<br>rimestre:Seleccione una Etapa • | SR./A DIRECTOR/A: Recuerde hacer click en los<br>botones de Registrar Notas Parciales, Notas Finales<br>y Apreciaciones Finales, en la parte inferior de<br>cada solapa para confirmar los cambios realizados. |
| Q Buscar 🕼 Editar Filtros                                                                                                    |                                                                                                    |
| - DETALLE PLANES DE ESTUDIO DEL ESTABLECIMIENTO<br>687196446 - PRIMARIA JORNADA SIMPLE                                                              |                                                                                                    |
|                                                                                                    |                                                                                                    |

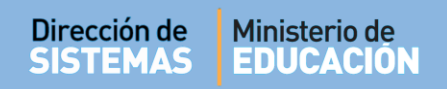

**Curso:** el Sistema muestra los Grados que el Docente tiene habilitado para cargar las Calificaciones de sus Estudiantes.

| - Seleco | IÓN DE CURSO, TRIMESTRE Y ASIG | NATURA |
|----------|--------------------------------|--------|
| Curso:   | Seleccione un curso            | _      |
| Asignat  | Seleccione un curso            | - •    |
| 5        | PRIMER GRADO "A " MAÑANA       |        |
| Trimest  | PRIMER GRADO "B " MAÑANA       |        |
|          | PRIMER GRADO "C " TARDE        |        |
|          |                                |        |

**Asignatura:** el Sistema lista las Asignaturas para cargar las Notas.

| - Selección     | DE CURSO, TRIMESTRE Y ASIGNATURA                                              |
|-----------------|-------------------------------------------------------------------------------|
| Curso: PRI      | MER GRADO "A " MAÑANA 🔻                                                       |
| Asignatura:     | Seleccione una asignatura                                                     |
| Trimestre:      | Seleccione una asignatura<br>LENGUA Y LITERATURA: LECTURA                     |
| <b>Q</b> Buscar | LENGUA Y LITERATURA: ORALIDAD<br>LENGUA Y LITERATURA: ESCRITURA<br>MATEMÁTICA |
| - RESULTADO     | CIENCIAS SOCIALES Y TECNOLOGÍA<br>CIENCIAS NATURALES Y TECNOLOGÍA             |

**Importante:** Si un Grado o Asignatura a cargo del Docente no aparece en el listado de opciones, el Docente debe solicitar al Directivo de su Escuela que lo asigne al mismo.

**Trimestre:** muestra el trimestre habilitado en relación a la fecha de inicio y fin de cada uno, en relación al Ciclo Lectivo del Nivel Primario.

| - Selección | DE CURSO, TRIMESTRE Y ASI | GNATURA |
|-------------|---------------------------|---------|
| Curso: PR   | IMER GRADO "A " MAÑANA 🔹  | •       |
| Asignatura  | MATEMÁTICA                | •       |
| Trimestre:  | Seleccione una Etapa 🔻    |         |
|             | Seleccione una Etapa      |         |
| Q Buscar    | PRIMER TRIMESTRE          |         |

AI 🤇

Q Buscar se muestra el listado de Estudiantes que corresponden a la selección realizada:

| MENU                                                                                                    |                                                                             |                                                                                                    |                                                                                                    |                   | ESCUELA: | BERNARDIN                  | IO RIVADA         | VIA-OCAN      | MIARÁSC             |
|----------------------------------------------------------------------------------------------------|-----------------------------------------------------------------------------|----------------------------------------------------------------------------------------------------|----------------------------------------------------------------------------------------------------|-------------------|----------|----------------------------|-------------------|---------------|---------------------|
| RECISTRO DE                                                                                                    | Νοτά                                                                        | s de Estudiantes                                                                                                    |                                                                                                    |                   |          |                            |                   |               |                     |
| ELECCIÓN DE CUR                                                                                                    | SO, TRI                                                                     | MESTRE Y ASIGNATURA                                                                                                    |                                                                                                    |                   |          |                            |                   |               |                     |
| urso:Seleccion                                                                                                    | e un cu                                                                     | rso                                                                                                    | •                                                                                                    |                   | SR       | A DIRECTOR/A               | : Recuerde h      | acer click en | los                 |
| signatura:Soloo                                                                                                    | cione u                                                                     | na asignatura •                                                                                                    |                                                                                                    |                   | 1 boto   | mes de Regis               | trar Notas P      | arciales, Not | as Finales          |
| rimestre:Soloco                                                                                                    | tione ur                                                                    | a Etapa •                                                                                                    |                                                                                                    |                   | cade     | a solapa para              | confirmar lo      | s cambios n   | or de<br>salizados. |
| Q Buscar Of Edit                                                                                                    | ar Filtro                                                                   | 5                                                                                                    |                                                                                                    |                   |          |                            |                   |               |                     |
| - DETALLE PLAN                                                                                                    | IES DE B                                                                    | STUDIO DEL ESTABLECI<br>DRNADA SIMPLE                                                                                                    | MIENTO                                                                                                    |                   |          |                            |                   |               | -                   |
| 687196446 - PRI                                                                                                    | SQUED                                                                       | A                                                                                                    |                                                                                                    |                   |          |                            |                   |               |                     |
| 687196446 - PRI<br>ESULTADOS DE BL<br>Notas Parciales -                                                                                                    | SQUED                                                                       | A                                                                                                    | TRIMESTRE Apreciació                                                                                                    | . Final           |          |                            |                   |               |                     |
| 687196446 - PRI<br>ESULTADOS DE BÚ<br>Notas Parciales -<br>Aostrar 10 • •                                                                                                    | ISQUED<br>TRMES                                                             | A<br>TRE Notas Finales - 1                                                                                                    | TRIMESTRE Apreciació                                                                                                    | Final             |          | e                          | Buscar:           |               |                     |
| 687196446 - PRI<br>ESULTADOS DE BL<br>Notas Parciales -<br>Aostrar 10 • et<br>Iro. Documento                                                                                                    | ISQUED<br>TRIMES<br>htradas<br>Sexie                                        | A                                                                                                    | TRIMESTRE Apreciació                                                                                                    | r Final<br>Nota 1 | Nota 2   | B<br>Nota 3                | Buscar:           | Nota 5        | Nota 6              |
| 687196446 - PRI<br>ESULTADOS DE BU<br>Notas Parciales -<br>Notas Parciales -<br>tro. Documento<br>85020508                                                                                                    | ISQUED<br>TRMES<br>ntradas<br>Sexo<br>M                                     | A<br>TRE Notas Finales - 1<br>Apetilido<br>OEDDAJBDHA                                                                                                    | TRIMESTRE Apreciación<br>Nombre<br>VAUL                                                                                                    | Final<br>Nota 1   | Nota 2   | B<br>Nota 3                | Auscar:<br>Nota 4 | Nota S        | Nota 6              |
| 687196446 - PRI<br>ESULTADOS DE BÚ<br>Notas Parciales -<br>Aostrar 10 • e<br>Kro. Documento<br>8020502<br>27582284                                                                                                    | SQUED<br>TRIMES<br>htradas<br>Sexo<br>M<br>M                                | A<br>TRE Notas Finales - 1<br>Apellide<br>OCDOAJBOMA<br>ORDOAJBOMA                                                                                                    | TRIMESTRE Apreciación<br>Nombre<br>NAUL<br>OT2UDUA 2AJODIM                                                                                                    | Nota 1            | Nota 2   | B<br>Nota 3                | Nota 4            | Nota S        | Nota 6              |
| 687196446 - PRI<br>ESULTADOS DE BU<br>Autas Parciales -<br>Notas Parciales -<br>10 • 01 tarteok<br>4052028<br>50205028<br>50180256                                                                                                    | ISQUED<br>TRIMES<br>Market<br>M<br>M<br>M                                   | A<br>TRE Notas Finales - 1<br>AndeLeccio<br>ARCOS DELLORTO<br>BUSTOS TOURON                                                                                                    | TRIMESTRE Apreciació<br>Nombre<br>NAUL<br>OT2UDUA 2AJODIU<br>VIUDAOL                                                                                                    | Nota 1            | Nota 2   | B<br>Nota 3                | Nota 4            | Nota S        | Nota 6              |
| 687196446 - PRI<br>ESULTADOS DE BI<br>Notas Parciales -<br>Notas Parciales -<br>10 • 01 • 01<br>0 • 02<br>0 • 02<br>0<br>0<br>0<br>0<br>0<br>0<br>0<br>0<br>0<br>0<br>0<br>0<br>0                                                                                                    | ISQUED<br>TRIMES<br>Intradas<br>Sexio<br>M<br>M<br>M<br>M                   | A<br>TRE Notas Finales - 1<br>Andet Accio<br>ANGELACCIO<br>ARCOS DELLORTO<br>BUSTOS TOURON<br>CASTRO RIVADERO                                                                                                    | Nombre<br>Nombre<br>UAUL<br>OT2UDUA 2AJODIU<br>UIUQAOL<br>UIUQAOL                                                                                                    | Note 1            | Nota 2   | E<br>Nota 3<br>•<br>•      | Nota 4            | Nota S        | Nota 6              |
| 687196446 - PRI<br>ESULTADOS DE BÚ<br>A Status Parciales<br>- estation<br>- estation                                                                                                    | SQUED<br>TRIMES<br>M<br>M<br>M<br>M<br>M<br>M                               | A<br>- estenia seson<br>- estenia seson<br>- estenia<br>- estenia<br>- este | TRIMESTRE Apreciación<br>Nombre VAUL<br>OT2UDUA 2AJOOIU<br>UIUQAOL<br>UIUQAOL<br>ADUJ                                                                                              | Nota 1            | Nota 2   | B<br>Nota 3<br>•<br>•<br>• | Nota 4            | Nota S        | Nota 6              |
| 687196446 - PRI<br>ESULTADOS DE BÚ<br>Notas Parciales -<br>10 • 0 •<br>10 • 0 •<br>10 •<br>10 •<br>10 | SQUED<br>TRIMES<br>Sexo<br>M<br>M<br>M<br>M<br>M<br>M<br>M                  | A Notas Finales -<br>TRE • billinge<br>• billinge<br>• billi                                                                                    | Apreciación<br>Apreciación<br>Nombre<br>NAUL<br>OT2UDAS AUGUSTO<br>NICOCAS AUGUSTO<br>NICOCAS<br>AUGUSTO<br>AUGUSTO<br>AUGUSTO<br>NATEO VALENTIN                                   | Nota 1            | Nota 2   | B<br>Nota 3<br>•<br>•<br>• | Nota 4            | Nota S        | Nota 6              |
| 687196446 - PRI<br>ESULTADOS DE BU<br>Notas Parciales -<br>Notas Parciales -<br>9 00 tarteok<br>4955028<br>50205028<br>50205028<br>50205028<br>50205028<br>49550478<br>49450448<br>49450448                                                                                                    | ISQUED<br>TRIMES<br>Sexio<br>M<br>M<br>M<br>M<br>M<br>M<br>M<br>M<br>M<br>M | A<br>TRE Notas Finales -<br>TRE oblined<br>ANGELACCIO<br>ANGELACCIO<br>BUSTOS TOURON<br>CASTRO RIVADERO<br>BUSTOS TOURON<br>CASTRO RIVADERO<br>DI PASCINAL<br>CASTRO RIVADERO                                                                                                    | Apreciació<br>Apreciació<br>satumo<br>autou<br>NICOLAS AUGUSTO<br>NICOLAS AUGUSTO<br>NICOLAS AUGUSTO<br>NICOLAS AUGUSTO<br>NICOLAS AUGUSTO<br>AUTON<br>MATEO VALENTIN<br>FRANCISCO | Nota 1            | Nota 2   | B<br>Nota 3<br>•<br>•<br>• | Nota 4            | Nota S        | Nota 6              |

El Sistema permite la carga de:

- 1. *Notas Parciales:* Calificaciones o Notas de seguimiento de cada Estudiante durante un Trimestre.
- 2. *Nota Final Trimestre*: Se corresponde con la Calificación o Nota Final del Trimestre de cada Estudiante.

3. *Apreciación Final*: Esta Calificación o Nota por Estudiante se realiza al final del Ciclo Lectivo una vez cargados los tres Trimestres y corresponde a la Calificación Final del Estudiante obtenida en cada una de las Asignaturas.

#### 1.2. Registrar Notas Parciales

Las Notas Parciales todas aquellas Calificaciones o Notas de seguimiento que obtuvo un Estudiante durante un determinado Trimestre.

El Sistema permite cargar hasta seis (6) Calificaciones o Notas de seguimiento por Estudiante.

Para la carga de las mismas, sólo es necesario seleccionarlas a través de un menú desplegable que se encuentra en cada uno de los casilleros disponibles:

| Nro. Documento | Sexo | Apellido        | Nombre           | Nota 1 |
|----------------|------|-----------------|------------------|--------|
| 50205028       | М    | ANGELACCIO      | NAUL             |        |
| 49558475       | М    | ARCOS DELLORTO  | NICOLAS AUGUSTO  |        |
| 50180256       | М    | BUSTOS TOURON   | ΙΟΑΟ             | •      |
| 49619127       | М    | CASTRO RIVADERO | JEREMIAS JOAQUIN | E      |
| 49458441       | М    | DI PASCUAL      | LUCA             | MB     |
| 49717874       | М    | FABBRI          | MATEO VALENTIN   | B      |
| 49458448       | М    | MASSERA         | FRANCISCO        | NS     |

#### Ejemplo de Notas Parciales cargadas:

|                |      |                 | 1.000            |        |   |        | - |          | and the second second |        |        |
|----------------|------|-----------------|------------------|--------|---|--------|---|----------|-----------------------|--------|--------|
| Nro. Documento | Sexo | Apellido        | Nombre           | Nota 1 |   | Nota . | 2 | Nota 3   | Nota 4                | Nota 5 | Nota 6 |
| 50205028       | м    | ANGELACCIO      | JUAN             |        |   |        |   | <b>T</b> |                       |        |        |
| 49558475       | м    | ARCOS DELLORTO  | NICOLAS AUGUSTO  | ×      |   |        |   |          |                       |        |        |
| 50180256       | м    | BUSTOS TOURON   | JOAQUIN          | MB •   | ] | MB     |   | в •      | •                     | •      |        |
| 49619127       | м    | CASTRO RIVADERO | JEREMIAS JOAQUIN | в •    |   | MB .   |   | E 🔹      | •                     | •      |        |
| 49458441       | м    | DI PASCUAL      | LUCA             | MB •   |   | в .    | • | MB •     | •                     | •      |        |
| 49717874       | м    | IS88A3          | MATEO VALENTIN   |        |   |        |   | •        |                       | •      |        |
| 49458448       | M    | MASSERA         | FRANCISCO        | ,      |   | ,      |   |          |                       |        |        |

**Importante:** Una vez ingresadas las Calificaciones o Notas, deben ser **Guardarlas** o de lo contrario no quedarán **Registradas** en el Sistema.

Para guardar las Notas Parciales ingresadas debe seleccionarse Registrar Notas Parciales que se encuentra al final de la tabla.

| Aostrar 10 • e | ntradas |                 |                  |        |        | 8      | luscar: |        |        |
|----------------|---------|-----------------|------------------|--------|--------|--------|---------|--------|--------|
| iro. Documento | Sexo    | Apellido        | Nombre           | Nota 1 | Nota 2 | Nota 3 | Nota 4  | Nota 5 | Nota 6 |
| 50205028       | м       | ANGELACCIO      | JUAN             | •      | •      | •      | •       | •      | •      |
| 49558475       | м       | ARCOS DELLORTO  | NICOLAS AUGUSTO  | •      | •      | •      | •       | •      | •      |
| 50180256       | м       | BUSTOS TOURON   | JOAQUIN          | M8 •   | M8 •   | B •    | •       | •      | •      |
| 49619127       | м       | CASTRO RIVADERO | JEREMIAS JOAQUIN | 8 •    | MB ·   | Ε.     | •       | •      | •      |
| 49458441       | м       | DI PASCUAL      | LUCA             | MB ·   | B •    | MB ·   | •       | •      | •      |
| 49717874       | м       | IR88A3          | MATEO VALENTIN   | •      | •      | •      | •       | •      | •      |
| 49458448       | м       | MASSERA         | FRANCISCO        |        | •      | •      | •       | •      | •      |
| 49717900       | м       | PAIRETTI        | MATIAS JESUS     | •      | •      | •      | •       | •      | •      |
| 49718173       | м       | QUINTEROS       | CIRO             | •      | •      | •      | •       | •      | •      |
| 50240103       | м       | ROMOLI          | NIMALNIB         | •      | •      |        | •       | •      | •      |
|                | 4. 21 4 | otradas         |                  |        |        |        |         |        | 0.0    |

Una vez que se selecciona **Registrar Notas Parciales** el Sistema muestra el siguiente aviso de confirmación:

| ćReg                                 | gistrar Notas Parciales de estudiantes?                                         |
|--------------------------------------|---------------------------------------------------------------------------------|
| Curso: PRI<br>Asignatur<br>Frimestre | IMER GRADO "MA" MAÑANA (687196446)<br>ra: ADMINISTRACION<br>2: PRIMER TRIMESTRE |
|                                      |                                                                                 |

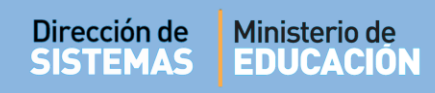

Al **Confirmar** el Sistema valida la Registración de las Notas Parciales:

| El registro de notas parciales se real<br>correctamente | zó |
|---------------------------------------------------------|----|
|                                                         |    |
| [                                                       | Ok |

El procedimiento explicado para la carga de Notas Parciales debe repetirse por cada Asignatura.

El Sistema permite cargas parciales de Notas, pero para que se guarden no debe olvidar **Registrarlas** a través del procedimiento detallado en este punto.

#### 1.3. Registrar Notas Finales Trimestre

Al finalizar un Trimestre, el Docente puede cargar la Calificación o Nota Final que obtuvo cada Estudiante en ese Trimestre, para ello debe seleccionar la opción **Notas Finales - PRIMER TRIMESTRE**:

| iotas Parciales - PRIMI | ER TRIMEST | RE Notas Finales - PRIMER TRIMESTRE | Apreciacion Final |            |  |  |
|-------------------------|------------|-------------------------------------|-------------------|------------|--|--|
| Mostrar 10 • entradas   |            |                                     | Buscar:           |            |  |  |
| Nro. Documento          | Sexo       | Apellido                            | Nombre            | Nota Final |  |  |
| 50205028                | м          | ANGELACCIO                          | JUAN              | •          |  |  |
| 49558475                | м          | ARCOS DELLORTO                      | NICOLAS AUGUSTO   | •          |  |  |
| 50180256                | м          | BUSTOS TOURON                       | JOAQUIN           | •          |  |  |
| 49619127                | м          | CASTRO RIVADERO                     | JEREMIAS JOAQUIN  | •          |  |  |
| 49458441                | м          | DI PASCUAL                          | LUCA              | •          |  |  |
| 49717874                | м          | FABBRI                              | MATEO VALENTIN    | •          |  |  |
| 49458448                | м          | MASSERA                             | FRANCISCO         | •          |  |  |
| 49717900                | м          | PAIRETTI                            | MATIAS JESUS      | •          |  |  |
| 49718173                | м          | QUINTEROS                           | CIRO              | •          |  |  |
| 50240103                | м          | LIOMOR                              | BENJAMIN          | •          |  |  |

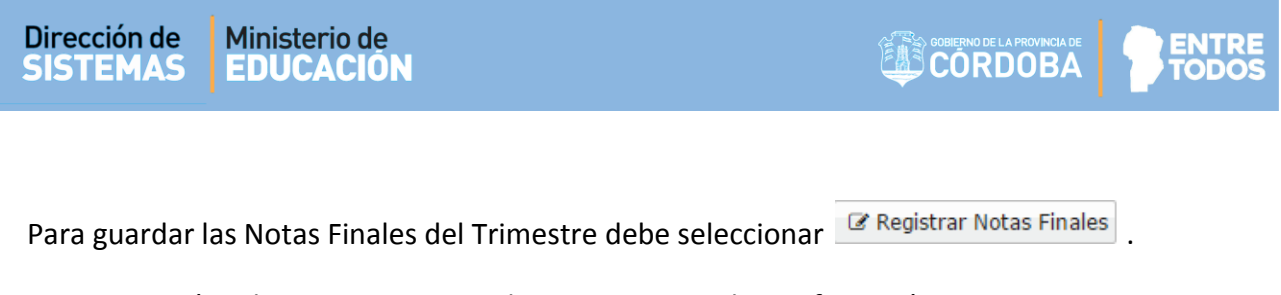

A continuación, el Sistema muestra el siguiente aviso de Confirmación:

| ¿Registrar Notas Parciales de estudiantes?                                                               |
|----------------------------------------------------------------------------------------------------|
| Curso: PRIMER GRADO "MA" MAÑANA (687196446)<br>Asignatura: ADMINISTRACION<br>Frimestre: PRIMER TRIMESTRE |
| ✓ Confirmar Ø Cancelar                                                                                   |
|                                                                                                    |

Al seleccionar Confirmar, el Sistema valida la Registración de las Notas Finales:

| Información                                              | × |
|----------------------------------------------------------|---|
| El registro de notas finales se realizó<br>correctamente |   |
| Ok                                                       |   |

Para que se guarden las Notas Finales no debe olvidar **Registrarlas** a través del procedimiento detallado en este punto.

#### 1.4. Registrar Apreciación Final

Al finalizar un Ciclo lectivo, luego de haber cargado las Notas Finales de los tres Trimestres, se puede cargar **Apreciación Final** de la Asignatura.

Para ello, debe ir a la Opción que se identifica con ese nombre:

| otas Parciales - PRIM                      | IER TRIMES | TRE Notas Finales - PRIMER | Apreciación Fin | al |         |    |          |
|--------------------------------------------|------------|----------------------------|-----------------|----|---------|----|----------|
|                                            |            |                            |                 |    | Buscar: |    |          |
| Nro. Documento                             | Sexo       | Apellido                   | Nombre          | T1 | Т2      | тз | A. Final |
| 11111111                                   | F          | APE1                       | NOM1            | MB | MB      | В  | MB 🔻     |
| 11111111                                   | F          | VANNI                      | MARCELA         | E  | В       | MB | MB 🔻     |
| lostrando 1 a 2 de<br>∂ Registrar Apreciao | 2 entradas | 25                         |                 |    |         |    |          |

El procedimiento para la carga se realiza de la misma manera que las Notas Finales de un Trimestre, una vez cargadas las notas, seleccionar **Cregistrar** Apreciaciones Finales

A continuación, el Sistema muestra el siguiente aviso de confirmación:

| ¿Registrar Apreciaciones finales de estudiantes?                                                                         |  |
|----------------------------------------------------------------------------------------------------|--|
| Curso: QUINTO GRADO "MA" MAÑANA (687196446)<br>Asignatura: LENGUA Y LITERATURA: ESCRITURA<br>Trimestre: PRIMER TRIMESTRE |  |
| ✓ Confirmar Ø Cancelar                                                                                                   |  |

Al seleccionar **Confirmar**, el Sistema valida la Registración de las **Notas Finales**:

| Información                                        | ×             |
|----------------------------------------------------|---------------|
| El registro de la Aprecia<br>realizó correctamente | ción Final se |
|                                                    | Ok            |

Para que se guarden las Apreciaciones Finales no debe olvidar **Registrarlas** a través del procedimiento detallado en este punto.

### 2. Ver Calificaciones

El Docente también puede ver e imprimir un Listado de Estudiantes con las Calificaciones registradas en el Sistema.

Se accede desde:

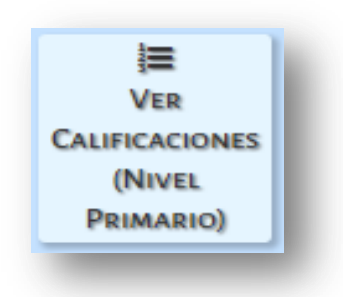

Al seleccionar esta acción se accede a lo siguiente:

| urso:Seleccione un curso 🔻                            |                                                |    |                  |       |
|-------------------------------------------------------|------------------------------------------------|----|------------------|-------|
| signaturas:Seleccione una asignatura 🔻                |                                                |    |                  |       |
|                                                       |                                                |    |                  |       |
| Q Buscar                                              |                                                |    |                  |       |
|                                                       |                                                |    |                  |       |
| ESULTADOS DE BÚSQUEDA                                 |                                                |    |                  |       |
|                                                       |                                                |    |                  |       |
| fostrar 10 • entradas                                 |                                                |    | Buscar:          |       |
| fostrar 10 • entradas<br>Iro. Documento Sexo Apellido | Nombre                                         | T1 | Buscar:<br>T2 T3 | FINAL |
| fostrar 10 • entradas<br>Iro. Documento Sexo Apellido | Nombre<br>No hay datos disponibles en la tabla | T1 | Buscar:<br>T2 T3 | FINAL |

Se puede filtrar por:

- *Curso:* el Sistema muestra los Grados que el Docente tiene habilitado.
- **Asignatura:** el Sistema lista las Asignaturas que dicta el Docente en el Grado consultado.

A continuación, se muestran las Notas parciales y Finales Registradas por el Docente en cada uno de los Trimestres y la Apreciación Final.

| II VEN                                                  | CAL                      | FICACION                                                            | es – Nivel    | Pri          | MAI       | RIO    |     |   |              |      |      |    |      |        |   |      |                |
|---------------------------------------------------------|--------------------------|---------------------------------------------------------------------|---------------|--------------|-----------|--------|-----|---|--------------|------|------|----|------|--------|---|------|----------------|
| Selecció                                                | N DE C                   | CURSO                                                               |               |              |           |        |     |   |              | <br> | <br> |    | <br> |        |   | <br> |                |
| Curso: F                                                | RIMER                    | R GRADO "MA                                                         | " MAÑANA (68  | 71964        | 46)       | •      |     |   |              |      |      |    |      |        |   |      |                |
| Asignatu                                                | ıras: 🖌                  | DMINISTRACIO                                                        | NC            |              |           |        | ۲   |   |              |      |      |    |      |        |   |      |                |
| Q Busca                                                 | ar                       |                                                                     |               |              |           |        |     |   |              |      |      |    |      |        |   |      |                |
| - Det                                                   | alle Pi                  | LANES DE EST                                                        | UDIO DEL EST/ | ABLE         | CIMIE     | NTO-   |     |   |              |      | <br> |    |      |        |   |      | -              |
| 68719                                                   | 96446                    | - PRIMARIA JC                                                       | RNADA SIMPLE  |              |           |        |     |   |              |      |      |    |      |        |   |      |                |
|                                                         |                          |                                                                     |               |              |           |        |     |   |              | <br> | <br> |    | <br> |        |   | <br> |                |
|                                                         |                          |                                                                     |               |              |           |        |     |   |              |      |      |    |      |        |   |      |                |
|                                                         |                          |                                                                     |               |              |           |        |     |   |              |      |      |    |      |        |   |      |                |
| esulta                                                  | dos                      | de búsqu                                                            | eda 📃         | EX           | POR       | tar a  | PDF |   | )            |      |      |    |      |        |   |      |                |
| esulta<br>Mostrar 2                                     | dos<br>25 •              | de búsqu<br>entradas                                                | eda 📃         | EX           | POR       | TAR A  | PDF | _ |              |      |      |    | B    | iscar: | : |      |                |
| esulta<br>10strar 2<br>170 Doc.                         | dos<br>25 •<br>Sexo      | de búsqu<br>entradas<br><sub>Apellido</sub>                         | eda           | EX           | POR       | TAR A  | PDF |   | <b>T</b> 1   |      |      | T2 | B    | uscar: | : | T    | Aprec<br>Final |
| esulta<br>Iostrar 2<br>Iro Doc.<br>2222222              | dos<br>25 •<br>Sexo<br>F | de búsqu<br>entradas<br>Apellido<br>BARRIOS                         | eda Nombre    | EX           | POR<br>MB | E      | PDF |   | T1<br>E      |      |      | T2 | B    | iscar: | : | Т    | Aprec<br>Final |
| esulta<br>Aostrar 2<br>Iro Doc.<br>2222222<br>33333337  | dos<br>25 •<br>Sexo<br>F | de búsqu<br>entradas<br>Apellido<br>BARRIOS<br>BRANDALICE           | eda           | E            | MB<br>B   | E<br>E | PDF |   | T1<br>E<br>B |      |      | T2 | B    | uscar: | : | Т    | Aprec<br>Final |
| esulta<br>Aostrar 2<br>Iro Doc.<br>22222222<br>33333337 | dos<br>25 •<br>Sexo<br>F | de búsqu<br>entradas<br>Apellido<br>BARRIOS<br>BRANDALICE<br>FLORES | eda           | EX<br>E<br>B | MB        | E<br>E | PDF |   | T1<br>E<br>B |      |      | T2 | B    | Iscan  |   | Т    | Aprec<br>Final |

EXPORTAR A PDF

Al seleccionar

, se descarga un archivo como lo muestra el ejemplo.

Este instrumento puede ser utilizado como borrador para registrar primero en papel las Notas de los Estudiantes y luego hacerlo en el Sistema. También puede ser descargado para disponer de un resguardo de las Notas Registradas en el Sistema.

| <b>A</b><br>1 | DOLF                           | <b>O A</b><br>EART | LSINA<br>ES - CALAMUCHITA                |    |        |      |                  |                  |    |       |         |      |                  |                 |     |       |           |        |      | L                | IST               | ADC | DEC            | ALIFI           | CACIONES          |
|---------------|--------------------------------|--------------------|------------------------------------------|----|--------|------|------------------|------------------|----|-------|---------|------|------------------|-----------------|-----|-------|-----------|--------|------|------------------|-------------------|-----|----------------|-----------------|-------------------|
| P<br>A        | an: <b>68719</b><br>signatura: | 6446<br>ADM        | - PRIMARIA JORNADA SIMPLE<br>INISTRACION |    |        |      |                  |                  |    |       |         |      |                  |                 |     |       | C         | urso   | 1 Di | vision           | n: MA             | Tur | no: <b>MAÑ</b> | ANA Ci          | clo Lectivo: 2018 |
| [             | Nro Doc.                       | Sexo               | Apellido, Nombres                        |    | Califi | Prin | ner Tr<br>Ies Pa | imest<br>rciales | re | Final | Calific | Segu | ndo Ti<br>es Par | rimes<br>ciales | tre | Final | $\square$ | Califi | Ter  | er Tri<br>es Pai | imestr<br>rciales | re  | Final          | Aprec.<br>Final |                   |
| 1             | 22222222                       | F                  | BARRIOS, MARIA                           | Е  | MB     | E    |                  |                  |    | E     |         |      |                  |                 |     |       |           |        |      |                  |                   |     |                |                 |                   |
| [             | 33333337                       | F                  | BRANDALICE, JUSTINA JAVIERA              | в  | в      | E    |                  |                  |    | в     |         |      |                  |                 |     |       |           |        |      |                  |                   |     |                |                 |                   |
| [             | 33333333                       |                    | FLORES, LOLA                             |    |        |      |                  |                  |    |       |         |      |                  |                 |     |       |           |        |      |                  |                   |     |                |                 |                   |
| - [           | 3333339                        | м                  | ROCADURA, ALVIN KEVIN BRANDON            | MB |        |      |                  |                  |    | в     |         |      |                  |                 |     |       |           |        |      |                  |                   |     |                |                 |                   |
| [             | 3333338                        | F                  | SOTELO, MARGARITA LORETA                 |    |        |      |                  |                  |    |       |         |      |                  |                 |     |       |           |        |      |                  |                   |     |                |                 |                   |
| [             | 33333340                       | м                  | ZANABRIA, MARIO NICACIO                  |    |        |      |                  |                  |    |       |         |      |                  |                 |     |       |           |        |      |                  |                   |     |                |                 |                   |

#### 3. Informe de Progreso de Calificaciones

El Sistema permite generar el Informe de Progreso con el formato definitivo para ser entregado al Estudiante. Para que esto sea posible, es necesario realizar otras Acciones además de Registrar las Notas Finales de un Trimestre o del Ciclo Lectivo.

De manera sintética, detallamos los pasos a seguir para Generar el Informe de Progreso de un Trimestre.

- a) Cargar Notas Finales Trimestre (Ver 1.3. Notas Finales Trimestre)
- b) Desde Menú acceder a "Ver Calificaciones Nivel Primario"
- c) Cargar los Desempeños e Inasistencias en "Registrar Desempeños" (Ver 3.1. Registrar Desempeño y Asistencia por Etapa)
- d) Registrar Desempeños CRegistrar Desempeños
- e) Finalizar el informe Finalizar (Ver 3.2. Finalizar un Informe de Progreso Escolar)
- f) Para Ver e imprimir el Informe de Progreso debe ir a "Imprimir Informe de Progreso"

(Ver 3.3. Ver e Imprimir Informe de Progreso)

A continuación, se procederá a detallar cada uno de estos pasos.

### 3.1. Registrar Desempeño y Asistencia por Etapa

El Sistema permite registrar información sobre las "Consideraciones del Desempeño del Estudiante" que luego se verá reflejada en el Informe de Progreso.

Al mismo tiempo es posible cargar la Asistencia de los Estudiantes.

Esto se realiza en la Sección Registrar Desempeños a la cual se accede desde la Página de Inicio en la opción:

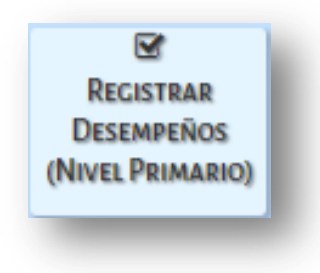

El Sistema muestra la siguiente pantalla:

| MENU                                                                               |                                                       |                                                   |                                                  |                                     | ESCUELA: ADO                             | OLFO ALSINA - 🔁                             | Cambiar Escu          |
|------------------------------------------------------------------------------------|-------------------------------------------------------|---------------------------------------------------|--------------------------------------------------|-------------------------------------|------------------------------------------|---------------------------------------------|-----------------------|
| Registrar                                                                          | DESEM                                                 | PEÑOS – NIVE                                      | EL PRIMARIO                                      |                                     |                                          |                                             |                       |
| ECCIÓN DE CU                                                                       | IRSO Y TRI                                            | MESTRE                                            |                                                  |                                     |                                          |                                             |                       |
| rso:Selecci                                                                        | one un curs                                           | i0                                                | •                                                |                                     | SR./A DOCENTE: Re                        | ecuerde hacer clici                         | < en los              |
| nestre:Sel                                                                         | eccione una                                           | Etapa 🔻                                           |                                                  |                                     | otones Registrar                         | Desempeños y Re                             | gistrar<br>de code    |
|                                                                                    |                                                       |                                                   |                                                  |                                     | kesultado Final, e<br>solapa para confir | m la parte inferior<br>mar los cambios re   | de cada<br>ealizados. |
| Buscar 🕼 E                                                                         | ditar Filtros                                         |                                                   |                                                  |                                     |                                          |                                             |                       |
| - DETALLE PL                                                                       | <b>anes de Es</b><br>rimaria jof                      | <b>studio del Estae</b><br>rnada simple           | BLECIMIENTO                                      |                                     |                                          |                                             |                       |
| - DETALLE PLA<br>687196446 - P                                                     | ANES DE ES<br>RIMARIA JOF                             | <b>studio del Estab</b><br>rnada simple           | BLECIMIENTO                                      |                                     |                                          |                                             |                       |
| DETALLE PLA<br>687196446 - P<br>SULTADOS DE                                        | ANES DE ES<br>RIMARIA JOF<br>BÚSQUEDA                 | STUDIO DEL ESTAR                                  | BLECIMIENTO                                      |                                     |                                          |                                             |                       |
| - DETALLE PLA<br>687196446 - P<br>SULTADOS DE<br>Desempeños /                      | ANES DE ES<br>RIMARIA JOP<br>BÚSQUEDA                 | RNADA SIMPLE                                      | BLECIMIENTO                                      |                                     |                                          |                                             |                       |
| - DETALLE PL.<br>687196446 - P<br>SULTADOS DE<br>Desempeños /                      | ANES DE ES<br>RIMARIA JOP<br>BÚSQUEDA                 | STUDIO DEL ESTAB                                  | BLECIMIENTO                                      |                                     |                                          | Aucrar                                      |                       |
| - DETALLE PL<br>687196446 - P<br>SULTADOS DE<br>Desempeños /                       | ANES DE ES<br>RIMARIA JOP<br>BÚSQUEDA                 | STUDIO DEL ESTAB                                  | Final                                            |                                     | E                                        | Buscar:                                     |                       |
| - DETALLE PL,<br>687196446 - P<br>SULTADOS DE<br>Desempeños /<br>Nro.<br>Documento | ANES DE ES<br>RIMARIA JOF<br>BÚSQUEDA<br>Inasistenc   | STUDIO DEL ESTAB<br>RNADA SIMPLE<br>ias Resultado | Final                                            | Desempeño                           | E<br>Inasistencias<br>Justificadas       | Buscar:<br>Inasistencias<br>Injustificadas  | Acciones              |
| - DETALLE PL,<br>687196446 - P<br>SULTADOS DE<br>Desempeños /<br>Nro.<br>Documento | ANES DE ES<br>RIMARIA JOF<br>BÚSQUEDA<br>I Inasistenc | STUDIO DEL ESTAB                                  | BLECIMIENTO<br>Final<br>Nombre<br>No hay datos d | Desempeño<br>isponibles en la tabla | E<br>Inasistencias<br>Justificadas       | Buscar :<br>Inasistencias<br>Injustificadas | Acciones              |

En la sección de Filtros se debe seleccionar el Curso y Trimestre deseado.

Mediante el botón QBuscar el Sistema lista todos los Estudiantes del Grado seleccionado y permite el registrar tanto el Desempeño como las Inasistencias de cada Estudiante en ese Trimestre.

| REGISTRA                       | R DE    | SEMPEÑOS -                                | – NIVEL PRI                      | IMARIO                                                         |                                                              |                                                  |                                            |
|--------------------------------|---------|-------------------------------------------|----------------------------------|----------------------------------------------------------------|--------------------------------------------------------------|--------------------------------------------------|--------------------------------------------|
| ECCIÓN DE C                    | URSO    | Y TRIMESTRE                               |                                  |                                                                |                                                              |                                                  |                                            |
| nestre: PRIMER                 | R GRAD  | O "MA " MAÑAN<br>RIMESTRE                 | VA (687196446)                   | •                                                              | Sr./A Docente: Re<br>botones Registrar<br>Resultado Final, e | cuerde hacer c<br>Desempeños<br>n la parte infer | lick en los<br>y Registrar<br>rior de cada |
| Buscar 🕼                       | Editar  | Filtros                                   |                                  |                                                                | solapa para confir                                           | mar los cambio                                   | os realizados.                             |
| 687196446                      | - PRIMA | ARIA JORNADA S                            | IMPLE                            |                                                                |                                                              |                                                  |                                            |
| <b>ULTADOS DE</b><br>Desempeño | s / Ina | uEDA<br>Isistencias                       | Resultado Fin                    | al                                                             |                                                              | Buscar:                                          |                                            |
| Oesempeño<br>Nro.<br>Documento | s / Ina | UEDA<br>Isistencias                       | Resultado Fin                    | al<br>Desempeño                                                | Inasistencias<br>Justificadas                                | Buscar:<br>Inasistencias<br>Injustificadas       | Acciones                                   |
| Oesempeño<br>Nro.<br>Documento | s / Ina | UEDA<br>sistencias<br>Apellido<br>BARRIOS | Resultado Fin<br>Nombre<br>MARIA | al<br>Desempeño<br>Escriba aquí el desempeño del<br>estudiante | Inasistencias<br>Justificadas                                | Buscar:<br>Inasistencias<br>Injustificadas       | Acciones<br>Finalizar                      |

Al final de la grilla, encontrará dos opciones:

- 1. Revisar Desempeño en PDF
- 2. Registrar Desempeños

| 33333340       M       ZANABRIA       MARIO       Escriba aquí el desempeño del estudiante         Mostrando 1 a 6 de 6 entradas       Escriba aquí el desempeño del estudiante       Image: Comparison of the second second | 33333338                 | F              | SOTELO                         | MARGARITA<br>LORETA |                                             | 0 | 0 | Finalizar |
|----------------------------------------------------------------------------------------------------|--------------------------|----------------|--------------------------------|---------------------|---------------------------------------------|---|---|-----------|
| Mostrando 1 a 6 de 6 entradas                                                                                                    | 33333340                 | М              | ZANABRIA                       | MARIO<br>NICACIO    | Escriba aquí el desempeño del<br>estudiante | 0 | 0 | Finalizar |
| ☞ Registrar Desempeños 🛛 Revisar Desempeño en PDF 🖨                                                                                                    | Mostrando<br>& Registrar | 1 a 6<br>Deser | de 6 entradas<br>npeños Revisa | ar Desempeño e      | n PDF 🖶                                     |   |   |           |

#### 3.1.1. Revisar Desempeño en PDF

En el Informe de Desempeño del Estudiante, es posible ingresar hasta 1800 caracteres.

Los espacios, mayúsculas, el uso de renglones de por medio, etc. también cuentan como caracteres, por tal motivo, en ocasiones no es fácil saber con precisión si todo el texto ingresado quedará incluido cuando se imprima el Informe de Progreso definitivo.

Por tal motivo, se encuentra a disposición del Docente esta funcionalidad que le permite cargar el texto en una **"Vista previa"** para verificar cómo se verá en el Informe de Progreso.

| Debido a que no se  | puede saber con seguridad si el texto DESEMPEÑO va a entrar en el espacio reservado ubicado en e     |
|---------------------|----------------------------------------------------------------------------------------------------|
| informe de progres  | o (esto es por la cantidad de parrafos, el uso de mayúsculas, el uso de renglones de por medio, etc) |
| existe esta funcion | alidad donde usted puede escribir el texto como más le agrade (sin pasarse del limite de 1800        |
| caracteres) y ver c | omo queda. Si está de acuerdo en como se visualiza, copie y pegue el texto en el desempeño del       |
| estudiante corresp  | ondiente.                                                                                            |
| e muestra respons   | able, trabajadora, ordenada y muy colaboradora. Le gusta investigar y trabajar en grupo;             |
| s callada y en oc   | asiones pareciera que se distrae perdiendo la concentración. Ha mejorado su ritmo de                 |
| rabajo y particip   | a mucho más en clase.                                                                                |
| omprende la mayor   | ía de los textos que se le presentan; escribe correctamente, lee de forma vacilante-                 |
| orriente; respeta   | los aspectos formales de la escritura; utiliza las mayúsculas donde corresponden y se                |
| xpresa, en forma    | oral, con coherencia. Identifica los sustantivos, adjetivos y verbos; reconoce sujeto y              |
| redicado en una c   | ración.                                                                                              |
| fectúa sumas (cor   | cierta dificultad), restas, multiplicaciones, por una y dos cifras, y divisiones por un              |
| ifra, resuelve ej   | ercicios de cálculo oral, dictado de cantidades con enteros y decimales; lee, escribe y              |
| epresenta gráfica   | mente números fraccionarios y decimales.                                                             |
| dentifica el tipo   | de locomoción en animales y humanos; Reconoce la importancia del sistema óseo; sabe el               |
| ombre de algunos    | músculos y huesos; expone sobre animales.                                                            |
|                     |                                                                                                    |
| Ver en pdf          |                                                                                                    |

Escribir el texto en el espacio asignado, una vez completado en su totalidad seleccionar todo el contenido, pulsar el Botón derecho del mouse y seleccionar **Copiar** (Control + C).

| SIEMAS                                                                                                    | EDUCACIÓN                                                                                                    |                                                                                                    | CORDOBA                                                                                                    |      |
|----------------------------------------------------------------------------------------------------|----------------------------------------------------------------------------------------------------|----------------------------------------------------------------------------------------------------|----------------------------------------------------------------------------------------------------|------|
|                                                                                                    |                                                                                                    |                                                                                                    |                                                                                                    |      |
|                                                                                                    |                                                                                                    |                                                                                                    |                                                                                                    |      |
|                                                                                                    |                                                                                                    |                                                                                                    |                                                                                                    |      |
|                                                                                                    | COMO SE VISUALI                                                                                                    | ZA EL DESEMDEÑO EN EL INFOR                                                                                                    |                                                                                                    |      |
| O PROBAR C                                                                                                    | OMO SE VISUALIZ                                                                                                    | LA EL DESEMPENO EN EL INFOR                                                                                                    | IME DE PROGRESO                                                                                                    |      |
| Debido a que no se                                                                                                    | e puede saber con segu                                                                                                    | ridad si el texto DESEMPEÑO va a entrar el                                                                                                    | n el espacio reservado ubicado en                                                                                                    | el   |
| informe de progre<br>existe esta funcior                                                                                                    | eso (esto es por la cantic<br>nalidad donde usted pue                                                                                                    | lad de parrafos, el uso de mayúsculas, el u<br>ede escribir el texto como más le agrade (s                                                                                                    | iso de renglones de por medio, etcj<br>sin pasarse del limite de 1800                                                                                                    | )    |
| caracteres) y ver o                                                                                                    | como queda. Si está de a                                                                                                    | acuerdo en como se visualiza, copie y pegu                                                                                                    | ue el texto en el desempeño del                                                                                                    | Fina |
| estudiante corresp                                                                                                    | pondiente.                                                                                                    |                                                                                                    |                                                                                                    |      |
|                                                                                                    |                                                                                                    |                                                                                                    |                                                                                                    |      |
| se muestra respon                                                                                                    | sable, trabajadora, o                                                                                                    | ordenada y muy colaboradora. Le gusta i                                                                                                    | investigar v trabajar en grupo:                                                                                                    |      |
| e muestra respon<br>s callada y en o                                                                                                    | nsable, trabajadora, o<br>ocasiones pareciera qu                                                                                                    | ordenada y muy colaboradora. Le gusta à<br>le se distrae perdiendo la concentració                                                                                                    | investigar y trabajar en grupo;<br>ón. Ha mejorado su ritmo de                                                                                                    | Fi   |
| ie muestra respon<br>es callada y en o<br>rrabajo y partici                                                                                                    | nsable, trabajadora, o<br>ocasiones pareciera qu<br>upa mucho más en clase                                                                                                    | ordenada y muy colaboradora. Le gusta i<br>le se distrae perdiendo la concentració<br>:.                                                                                                    | investigar y trabajar en grupo;<br>ón. Ha mejorado su ritmo de                                                                                                    |      |
| ie muestra respon<br>es callada y en o<br>rabajo y partici<br>comprende la mayo<br>corriente; respet                                                                                                    | nsable, trabajadora, o<br>poasiones pareciera qu<br>pa mucho más en clase<br>pría de los textos que<br>ca los aspectos formal                                                                                                    | ordenada y muy colaboradora. Le gusta i<br>le se distrae perdiendo la concentració<br>e.<br>es ele presentan; escribe correctament<br>es de la eccritura: utiliza las mayúco                                                                                                    | investigar y trabajar en grupo;<br>ón. Ha mejorado su ritmo de<br>te, lee de forma vacilante-                                                                                                    | Fi   |
| e muestra respon<br>is callada y en o<br>crabajo y partici<br>comprende la mayo<br>corriente; respet<br>expresa, en forma<br>predicado en una                                                                                                    | nsable, trabajadora, o<br>ocasiones pareciera qu<br>ipa mucho más en clase<br>oría de los textos que<br>a los aspectos formal<br>o oral, con coherenc<br>oración                                                                                                    | ordenada y muy colaboradora. Le gusta i<br>le se distrae perdiendo la concentració<br>e.<br>e se le presentan; escribe correctament<br>es de la escritura: utiliza las maxúso<br>Cortar                                                                                                    | investigar y trabajar en grupo;<br>ón. Ha mejorado su ritmo de<br>te, lee de forma vacilante-<br>cular donde corresponden y se<br>Ctrl+X                                                                                                 |      |
| e muestra respon<br>es callada y en o<br>rabajo y partici<br>comprende la mayo<br>corriente; respet<br>expresa, en forma<br>redicado en una                                                                                                    | sable, trabajadora, o<br>ocasiones pareciera qu<br>pa mucho más en clase<br>oría de los textos que<br>ca los aspectos formal<br>o oral, con coherenc<br>oración.                                                                                                    | ordenada y muy colaboradora. Le gusta i<br>ne se distrae perdiendo la concentració<br>:<br>e se le presentan; escribe correctament<br>es de la escritura: utiliza las mavúco<br>Cortar<br>Copiar                                                                                                    | investigar y trabajar en grupo;<br>ón. Ha mejorado su ritmo de<br>te, lee de forma vacilante-<br>culas donde corresponden y se<br>Ctrl+X<br>Ctrl+X                                                                                       | FI   |
| e muestra respon<br>es callada y en o<br>rabajo y partici<br>comprende la mayo<br>corriente; respet<br>xxpresa, en forma<br>redicado en una<br>fectúa sumas (co<br>ifra. resuelve e                                                                                 | sable, trabajadora, o<br>ocasiones pareciera qu<br>pa mucho más en clase<br>oría de los textos que<br>ca los aspectos formal<br>a oral, con coherenc<br>oración.<br>on cierta dificultad<br>tiercicios de cálcul                                                                       | ordenada y muy colaboradora. Le gusta i<br>le se distrae perdiendo la concentració<br>:.<br>e se le presentan; escribe correctament<br>es de la escritura: utiliza las maxúes<br>Cortar<br>Copia<br>Pegar                                                                                                    | investigar y trabajar en grupo;<br>ón. Ha mejorado su ritmo de<br>te, lee de forma vacilante-<br>cular donde corresponden y se<br>Ctrl+X<br>Ctrl+C<br>Ctrl+V                                                                             | FI   |
| e muestra respon<br>es callada y en o<br>rabajo y partici<br>comprende la mayo<br>corriente; respet<br>xxpresa, en forma<br>redicado en una<br>redicado en una<br>refectúa sumas (co<br>ifra, resuelve e<br>epresenta gráfic                                        | sable, trabajadora, o<br>ocasiones pareciera qu<br>pa mucho más en clase<br>oría de los textos que<br>ca los aspectos formal<br>o oral, con coherenc<br>oración.<br>on cierta dificultad<br>cjercicios de cálcul<br>camente números frac                                               | prdenada y muy colaboradora. Le gusta i<br>le se distrae perdiendo la concentració<br>e se le presentan; escribe correctament<br>ec de la escritura: utiliza las maxúes<br>Cortar<br>Copia<br>Pegar<br>Pegar como texto simple                                                                                                    | investigar y trabajar en grupo;<br>ón. Ha mejorado su ritmo de<br>te, lee de forma vacilante-<br>cular donde corresponden y se<br>Ctrl+X<br>Ctrl+C<br>Ctrl+V<br>Ctrl+Mayús+V                                                             | FI   |
| e muestra respon<br>is callada y en o<br>irabajo y partici<br>iomprende la mayo<br>iorriente; respet<br>ixpresa, en forma<br>iredicado en una<br>ifectúa sumas (co<br>ifra, resuelve e<br>representa gráfic<br>identifica el tip                                    | sable, trabajadora, o<br>ocasiones pareciera qu<br>ipa mucho más en clase<br>oría de los textos que<br>a los aspectos formal<br>a oral, con coherenc<br>oración.<br>on cierta dificultad<br>ejercicios de cálcul<br>camente números frac<br>oo de locomoción en                        | ordenada y muy colaboradora. Le gusta d<br>es se distrae perdiendo la concentració<br>es ele presentan; escribe correctament<br>es de la eccritura: utiliza las mavúro<br>Cortar<br>Copia<br>Pegar<br>Pegar como texto simple<br>Seleccionar todo                                                                                                    | investigar y trabajar en grupo;<br>ón. Ha mejorado su ritmo de<br>te, lee de forma vacilante-<br>culas donde corresponden y se<br>Ctrl+X<br>Ctrl+C<br>Ctrl+V<br>Ctrl+Mayús+V<br>Ctrl+A                                                   | Fi   |
| e muestra respon<br>es callada y en o<br>crabajo y partici<br>comprende la mayo<br>corriente; respet<br>expresa, en forma<br>redicado en una<br>fectúa sumas (co<br>cifra, resuelve e<br>epresenta gráfic<br>dentifica el tip<br>nombre de algunos                  | sable, trabajadora, o<br>ocasiones pareciera qu<br>pa mucho más en clase<br>oría de los textos que<br>a los aspectos formal<br>o oral, con coherenc<br>oración.<br>on cierta dificultad<br>ejercicios de cálcul<br>camente números frac<br>oo de locomoción en<br>s músculos y huesos; | Prdenada y muy colaboradora. Le gusta i<br>le se distrae perdiendo la concentració<br>:<br>:<br>:<br>:<br>:<br>:<br>:<br>:<br>:<br>:<br>:<br>:<br>:<br>:<br>:<br>:<br>:<br>:<br>:                                                                                                    | investigar y trabajar en grupo;<br>ón. Ha mejorado su ritmo de<br>te, lee de forma vacilante-<br>cular donde corresponden v.s.<br>Ctrl+X<br>Ctrl+C<br>Ctrl+V<br>Ctrl+Mayús+V<br>Ctrl+A<br>avús+V<br>Ctrl+A                               | Fi   |
| e muestra respon<br>es callada y en o<br>rabajo y partici<br>comprende la mayo<br>corriente; respet<br>expresa, en forma<br>predicado en una<br>fectúa sumas (co<br>ifra, resuelve e<br>epresenta gráfic<br>dentifica el tip<br>combre de algunos                   | ssable, trabajadora, o<br>ocasiones pareciera qu<br>pa mucho más en clase<br>sa los aspectos formal<br>o oral, con coherenc<br>oración.<br>on cierta dificultad<br>ejercicios de cálcul<br>amente números frac<br>so de locomoción en<br>s músculos y huesos;                          | rrdenada y muy colaboradora. Le gusta i<br>le se distrae perdiendo la concentració<br>:<br>: se le presentan; escribe correctament<br>contar<br>Cortar<br>Copiar<br>Pegar<br>Pegar<br>Pegar como texto simple<br>Seleccionar todo<br>Buscar "Se muestra responsable, trabajadora, on<br>Imprimir                                                                                              | investigar y trabajar en grupo;<br>ón. Ha mejorado su ritmo de<br>te, lee de forma vacilante-<br>cular donde corresponden y se<br>Ctrl+X<br>Ctrl+X<br>Ctrl+V<br>Ctrl+Mayús+V<br>Ctrl+A<br>rdenada y" en Google                           |      |
| se muestra respon<br>es callada y en o<br>crabajo y partici<br>comprende la mayo<br>corriente; respet<br>expresa, en forma<br>oredicado en una<br>fectúa sumas (co<br>cifra, resuelve e<br>representa gráfic<br>dentifica el tip<br>combre de algunos               | sable, trabajadora, o<br>ocasiones pareciera qu<br>pa mucho más en clase<br>oría de los textos que<br>a los aspectos formal<br>o oral, con coherenc<br>oración.<br>en cierta dificultad<br>percicios de cálcul<br>camente números frac<br>o de locomoción en<br>s músculos y huesos;   | rrdenada y muy colaboradora. Le gusta i<br>e se distrae perdiendo la concentració<br>e se le presentan; escribe correctament<br>e de la escriburat utiliza las maxúez<br>Cortar<br>Copia<br>Pegar<br>Pegar como texto simple<br>Seleccionar todo<br>Buscar "Se muestra responsable, trabajadora, on<br>Imprimir<br>Corrección ortográfica                                                     | investigar y trabajar en grupo;<br>ón. Ha mejorado su ritmo de<br>te, lee de forma vacilante-<br>culac donde corresponden y ce<br>Ctrl+X<br>Ctrl+X<br>Ctrl+C<br>Ctrl+V<br>Ctrl+Mayús+V<br>Ctrl+A<br>rdenada y" en Google<br>Ctrl+P       |      |
| se muestra respon<br>es callada y en o<br>rabajo y partici<br>comprende la mayo<br>corriente; respet<br>expresa, en forma<br>redicado en una<br>cfectúa sumas (co<br>rifra, resuelve e<br>representa gráfic<br>dentifica el tip<br>nombre de algunos                | sable, trabajadora, o<br>ocasiones pareciera qu<br>pa mucho más en clase<br>sa los aspectos formal<br>o oral, con coherenc<br>oración.<br>on cierta dificultad<br>ejercicios de cálcul<br>camente números frac<br>so de locomoción en<br>s músculos y huesos;                          | rrdenada y muy colaboradora. Le gusta i<br>le se distrae perdiendo la concentració<br>es el presentan; escribe correctament<br>ac de la escriturat utiliza las mawica<br>Cortar<br>Copia<br>Pegar<br>Pegar<br>Pegar como texto simple<br>Seleccionar todo<br>Buscar "Se muestra responsable, trabajadora, on<br>Imprimir<br>Corrección ortográfica<br>Sentido de la escritura                 | investigar y trabajar en grupo;<br>ón. Ha mejorado su ritmo de<br>te, lee de forma vacilante-<br>cular donde corresponden v.se<br>Ctrl+X<br>Ctrl+X<br>Ctrl+Q<br>Ctrl+V<br>Ctrl+Mayús+V<br>Ctrl+A<br>rdenada y" en Google<br>Ctrl+P       |      |
| e muestra respon<br>es callada y en o<br>crabajo y partici<br>comprende la mayo<br>corriente; respet<br>expresa, en forma<br>oredicado en una<br>fectúa sumas (co<br>cifra, resuelve e<br>representa gráfic<br>identifica el tip<br>nombre de algunos<br>Ver en pdf | sable, trabajadora, o<br>ocasiones pareciera qu<br>pa mucho más en clase<br>oría de los textos que<br>a los aspectos formal<br>o oral, con coherenc<br>oración.<br>on cierta dificultad<br>ejercicios de cálcul<br>amente números frac<br>to de locomoción en<br>s músculos y huesos;  | ridenada y muy colaboradora. Le gusta i<br>le se distrae perdiendo la concentració<br>es el presentan; escribe correctament<br>es de la ecceituras utiliza las mawico<br>Cortar<br>Copia<br>Pegar<br>Pegar<br>Pegar como texto simple<br>Seleccionar todo<br>Buscar "Se muestra responsable, trabajadora, on<br>Imprimir<br>Corrección ortográfica<br>Sentido de la escritura<br>Inspeccionar | investigar y trabajar en grupo;<br>ón. Ha mejorado su ritmo de<br>te, lee de forma vacilante-<br>rulac donde corresponden y ca<br>Ctrl+X<br>Ctrl+X<br>Ctrl+C<br>Ctrl+V<br>Ctrl+Mayús+V<br>Ctrl+A<br>rdenada y" en Google<br>Ctrl+Mayús+I |      |

Luego, cerrar la Vista Previa 💿

Buscar al Estudiante que corresponda, seleccionar el campo en el cual cargará el Desempeño, pulsar el Botón derecho del mouse y seleccionar **Pegar** (Control + V).

| 33333333 | I | FLORES   | LOLA                      | Escriba aquí el desem <u>r</u> | Deshacer         Ctrl+Z           Rehacer         Ctrl+Mayús+Z           Cortar         Ctrl+X                            | 0 | <b>✓</b><br>Finalizar |
|----------|---|----------|---------------------------|--------------------------------|----------------------------------------------------------------------------------------------------|---|-----------------------|
| 33333339 | М | ROCADURA | ALVIN<br>KEVIN<br>BRANDON | Muy buen desempeñ              | Copiar     Ctrl+C       Pegar     Ctrl+V       Pegar comb texto simple     Ctrl+Mayús+V       Seleccionar todo     Ctrl+A | 0 | Finalizada            |
| 3333338  | F | SOTELO   | MARGARITA<br>LORETA       | Escriba aquí el desen          | Corrección ortográfica<br>Sentido de la escritura<br>Inspeccionar Ctrl+Mayús+I                                            | • | <b>∀</b><br>Finalizar |

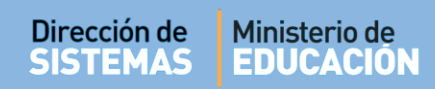

#### El Desempeño cargado se verá de la siguiente manera:

| 3333333 | Ι | FLORES   | LOLA                      | Se muestra responsable, trabajadora,<br>ordenada y muy colaboradora. Le gusta<br>investigar y trabajar en grupo; es callada y<br>ocasiones pareciera que se distrae perdiend<br>concentración. Ha mejorado su ritmo de<br>trabajo y participa mucho más en clase. | en<br>o la | 0 | 0 | <b>✓</b><br>Finalizar |
|---------|---|----------|---------------------------|----------------------------------------------------------------------------------------------------|------------|---|---|-----------------------|
| 3333339 | М | ROCADURA | ALVIN<br>KEVIN<br>BRANDON | Muy buen desempeño                                                                                                    | R.         | 0 | 0 | Finalizada            |

Puede repetir esta acción para cada Desempeño que desee registrar.

También es posible a través del Botón Ver en pdf descargar un documento .PDF con el texto ingresado para verificar cómo se verá en el Informe de Progreso una vez impreso.

| D<br>in<br>ca | ebido a que no se puede saber con seguridad si el texto DESEMPEÑO va a entrar en el espacio reservado ubicado en el<br>iforme de progreso (esto es por la cantidad de parrafos, el uso de mayúsculas, el uso de renglones de por medio, etc)<br>xiste esta funcionalidad donde usted puede escribir el texto como más le agrade (sin pasarse del limite de 1800<br>aracteres) y ver como queda. Si está de acuerdo en como se visualiza, copie y pegue el texto en el desempeño del<br>studiante correspondiente. |
|---------------|----------------------------------------------------------------------------------------------------|
| e<br>s        | muestra responsable, trabajadora, ordenada y muy colaboradora. Le gusta investigar y trabajar en grupo;<br>callada y en ocasiones pareciera que se distrae perdiendo la concentración. Ha mejorado su ritmo de<br>abajo y participa mucho más en clase.                                                                                                    |
|               | mprende la mayoría de los textos que se le presentan; escribe correctamente, lee de forma vacilante-<br>rriente; respeta los aspectos formales de la escritura; utiliza las mayúsculas donde corresponden y se<br>presa, en forma oral, con coherencia. Identifica los sustantivos, adjetivos y verbos; reconoce sujeto y<br>edicado en una oración.                                                                                                    |
| Ef<br>i<br>re | ectúa sumas (con cierta dificultad), restas, multiplicaciones, por una y dos cifras, y divisiones por una<br>fra, resuelve ejercicios de cálculo oral, dictado de cantidades con enteros y decimales; lee, escribe y<br>presenta gráficamente números fraccionarios y decimales.                                                                                                    |
| E da          | entifica el tipo de locomoción en animales y humanos; Reconoce la importancia del sistema óseo; sabe el<br>mbre de algunos músculos y huesos; expone sobre animales.                                                                                                    |
|               |                                                                                                    |
|               | Ver en pdf                                                                                                    |

|                  | CONSIDERACIONES DEL DESEMPENO DEL ESTUDIANTE                                                                                                    |                                  |
|------------------|----------------------------------------------------------------------------------------------------|----------------------------------|
|                  | Se muestra responsable, trabajadora, ordenada y muy colaboradora. Le gusta investigar y trabajar en grupo; es callada y en ocasiones pareciera que se distrae perdiendo la concentración. Ha mejorado su ritmo de trabajo y participa mucho más en clase.                                                                                                    | Firma del/la<br>docente          |
| x                | Comprende la mayoría de los textos que se le presentan; escribe correctamente, la mayoría de las palabras del plan de ortografía; lee de forma vacilante-corriente; respeta los aspectos formales de la escritura; utiliza las mayúsculas donde corresponden y se expresa, en forma oral, con coherencia. Identifica los sustantivos, adjetivos y verbos; reconoce sujeto y predicado en una oración. |                                  |
| <b>Frimestre</b> | Efectúa sumas (con cierta dificultad), restas, multiplicaciones, por una y dos cifras, y divisiones por una cifra, resuelve ejercicios de cálculo oral, dictado de cantidades con enteros y decimales; lee, escribe y representa gráficamente números fraccionarios y decimales.                                                                                                    | Firma del Padre<br>Madre o Tutor |
|                  | Identifica el tipo de locomoción en animales y humanos; Reconoce la importancia del sistema óseo; sabe el nombre de algunos músculos y huesos; expone sobre animales.                                                                                                    |                                  |

#### 3.1.2. Registrar Desempeños

Dirocción do

Ministorio do

El botón Registrar Desempeños permite grabar en el Sistema la información cargada en los campos Desempeño e Inasistencias.

El registro de esta información puede realizarse en distintos momentos, por lo tanto, cada vez que se realicen modificaciones, antes de salir de la página debe seleccionar este botón para que la información quede grabada en el Sistema.

Una vez seleccionado, confirmar la acción:

| Curso: PRIMER GRADO "B "    |     |
|-----------------------------|-----|
| MANANA                      | - 1 |
| Trimestre: PRIMER TRIMESTRE | - 1 |
| Confirmar Concelar          | - 1 |
| • comman                    | - 1 |
|                             | _   |
|                             |     |
|                             |     |

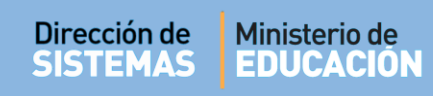

Al **Confirmar** el Sistema valida la Registración de desempeños:

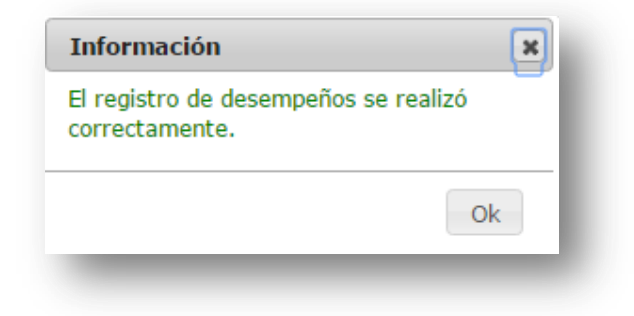

A continuación se muestra un ejemplo de un registro realizado:

| esempeños         | / Inas | istencias R | esultado Final     |                                                                                                    |                               |                                 |                       |
|-------------------|--------|-------------|--------------------|----------------------------------------------------------------------------------------------------|-------------------------------|---------------------------------|-----------------------|
|                   |        |             |                    |                                                                                                    | Busc                          | ar:                             |                       |
| Nro.<br>Documento | Sexo   | Apellido    | Nombre             | Desempeño                                                                                                    | Inasistencias<br>Justificadas | Inasistencias<br>Injustificadas | Acciones              |
| 22222222          | F      | BARRIOS     | MARIA              | Escriba aquí el desempeño del estudiante                                                                                                    | 0                             | 0                               | <b>↓</b><br>Finalizar |
| 33333337          | F      | BRANDALICE  | JUSTINA<br>JAVIERA | Identifica el tipo de locomoción en animales y<br>humanos; Reconoce la importancia del sistema<br>óseo; sabe el nombre de algunos músculos y<br>huesos; expone sobre animales. | 0                             | 0                               | <b>↓</b><br>Finalizar |
| 33333333          | Ι      | FLORES      | LOLA               | cálculo oral, dictado de cantidades con enteros<br>y decimales; lee, escribe y representa<br>gráficamente números fraccionarios y<br>decimales.                                | 0                             | 0                               | <b>↓</b><br>Finalizar |
|                   |        |             |                    | Muy buen desempeño                                                                                                    |                               |                                 |                       |

#### 3.2. Finalizar un Informe de Progreso Escolar

Una vez verificada que la información Registrada sea la correcta y no se necesite realizar modificaciones, es posible **Finalizar** un Informe de Progreso Escolar.

La finalización de los Trimestres se realiza de manera correlativa, es decir que para poder finalizar el Segundo Trimestre es necesario haber finalizado el Primero y así sucesivamente.

Tenga en cuenta que una vez realizada esta acción, el Docente ya no podrá realizar más modificaciones a la información guardada en el Sistema.

El proceso se realiza a través de la opción **Finalizar**. Una vez seleccionado, el Sistema solicita la confirmación de la acción.

| ¿Confirma qu | e desea final  | izar el Informe (   | de Progreso del a<br>deshacer | lumno seleccio    | onado? E  | sta acción | no se puec | le                 |
|--------------|----------------|---------------------|-------------------------------|-------------------|-----------|------------|------------|--------------------|
|              | Una vez finali | zada el Informe d   | le Progreso, no se p          | oodrán realizar r | nás modif | icaciones  |            |                    |
|              | ~              | Si, finalizar notas | × No, todavía des             | seo hacer modific | aciones   |            |            |                    |
|              |                |                     |                               |                   |           |            |            |                    |
| M HIJO5      | HIJO5          | Fin                 | alizar Informe de Pr          | odreso            | 0         |            |            | <b>√</b><br>Einali |

Seleccionando la opción **Si, finalizar notas** el Sistema indica:

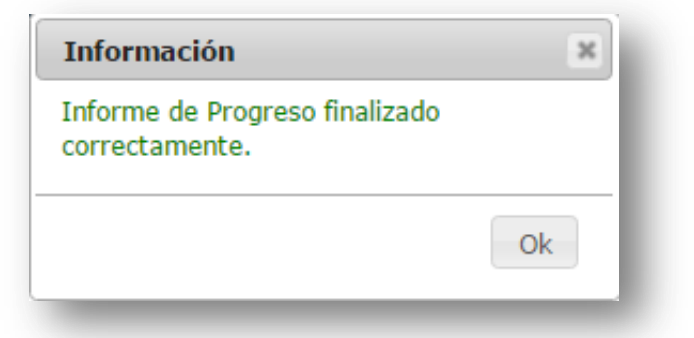

En el caso que un Docente haya Finalizado un Informe y luego necesite realizar alguna modificación, puede desbloquear el Trimestre y seguir editándolo. (Ver punto 3.3. de este documento)

#### **3.3.** Ver e Imprimir el Informe de Progreso

Desde esta opción se puede ver o Imprimir el Informe de Progreso definitivo de los Estudiantes una vez realizado el proceso de Finalización detallado en el punto anterior.

Se accede desde la Página de Inicio del Sistema:

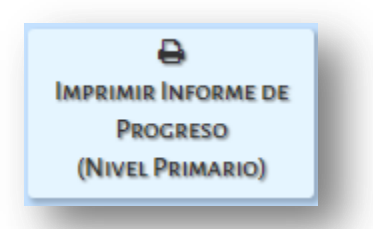

A continuación se muestra la siguiente pantalla:

| urso:Seleccione un curso                                                                  |        |                  |
|-------------------------------------------------------------------------------------------|--------|------------------|
| Q Buscar                                                                                  |        |                  |
| - DETALLE PLANES DE ESTUDIO DEL ESTABLECIMIENTO-                                          |        |                  |
| 687196446 - PRIMARIA JORNADA SIMPLE<br>687197199 - NIVEL PRIMARIO JORNADA AMPLIADA INGLES |        |                  |
|                                                                                           |        |                  |
| ESULTADOS DE BÚSQUEDA                                                                     |        | Buscar:          |
| Iostrar 10 V entradas                                                                     | Nombre | Buscar: Acciones |

En la sección de Filtros se puede seleccionar el Curso que le fue autorizado por el Directivo de la Escuela para cargar las Calificaciones de los Estudiantes.

En la columna Acciones el Sistema presenta diferentes opciones, las mismas indican:

| IMPRIMIR IN                                                                                                    | FORME                              | de Progreso - Nivel Prim                                                     | IARIO                                                            |                                                             |
|----------------------------------------------------------------------------------------------------|------------------------------------|------------------------------------------------------------------------------|------------------------------------------------------------------|-------------------------------------------------------------|
| ELECCIÓN DE CUR                                                                                                    | so                                 |                                                                              |                                                                  |                                                             |
| Curso: PRIMER GR                                                                                                    | ADO "A "                           | MAÑANA 🔻                                                                     |                                                                  |                                                             |
| Q Buscar                                                                                                    |                                    |                                                                              |                                                                  |                                                             |
| ESULTADOS DE BÚ                                                                                                    | ÍSQUEDA                            |                                                                              |                                                                  |                                                             |
| Resultados de Bú<br>Mostrar 10 🔹 en                                                                                                    | DSQUEDA                            |                                                                              | В                                                                | Buscar:                                                     |
| RESULTADOS DE BÚ<br>Mostrar 10 v en<br>Nro. Documento                                                                                                    | SQUEDA<br>tradas<br>Sexo           | Apellido                                                                     | B                                                                | Buscar: Acciones                                            |
| RESULTADOS DE BÚ<br>Mostrar 10 • en<br>Mos. Documento<br>50205028                                                                                                    | DSQUEDA<br>tradas<br>Sexo<br>M     | obiliaqA<br>ANGELACCIO                                                       | Rombre<br>NAUL                                                   | Buscar: Acciones                                            |
| Image: The second second sec | tradas<br>Sexo<br>M<br>M           | obillaqA<br>ANGELACCIO<br>ARCOS DELLORTO                                     | B<br>ardmon<br>NAUL<br>NICOLAS AUGUSTO                           | Buscar: Acciones                                            |
| Topology         Topology                                                                                                    | tradas<br>Sexo<br>M<br>M<br>M      | obiliaqA<br>ANGELACCIO<br>ARCOS DELLORTO<br>BUSTOS TOURON                    | B<br>JUAN<br>NICOLAS AUGUSTO<br>JOAQUIN                          | Buscar:<br>Acciones<br>2<br>2<br>2<br>2                     |
| bit ad codATJU2a3           ne         01 ranzoM           otnemuzod .orM           49558475           50180256           49519127           49619127                                                                                                    | tradas<br>Sexo<br>M<br>M<br>M<br>M | obiliaqA<br>ANGELACCIO<br>ARCOS DELLORTO<br>BUSTOS TOURON<br>CASTRO RIVADERO | ardmon<br>JUAN<br>NICOLAS AUGUSTO<br>JOAQUIN<br>JEREMIAS JOAQUIN | Buscar:<br>Acciones<br>2<br>2<br>2<br>2<br>2<br>2<br>2<br>2 |

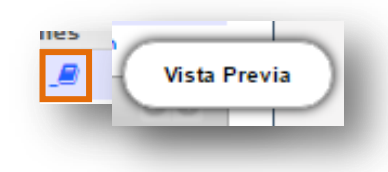

Este ícono indica que todavía **NO** fue Finalizado el Informe de Progreso del Estudiante, por lo tanto, solo podrá ver las calificaciones cargadas hasta el momento. (Para hacerlo, ver el punto 3.3. de este documento)

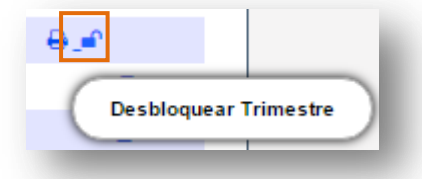

El Sistema permite **Desbloquear** la Finalización de un Informe de Progreso, lo que posibilita realizar modificaciones tanto en las Notas como en el Desempeño.

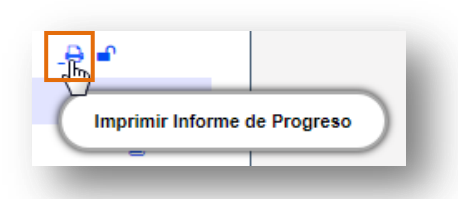

Esta opción permite **Exportar** el Informe de Progreso en un documento en formato **PDF** que puede ser guardado en su Equipo (PC de escritorio, Notebook, etc.) para posteriormente **Imprimirlo** como se hace habitualmente con este tipo de archivos.

Si se selecciona la opción Vista Previa, el Sistema muestra un Informe como el siguiente:

- En la opción Notas se muestran las Notas Finales del Trimestre que se hayan grabado.

| DTA | S POR MATERIA                       |    |    |    | -     |
|-----|-------------------------------------|----|----|----|-------|
| N°  | Materia                             | Т1 | T2 | тз | FINAL |
| 1   | LENGUA Y LITERATURA: ORALIDAD       | MB |    |    |       |
| 2   | LENGUA Y LITERATURA: LECTURA        | E  |    |    |       |
| 3   | LENGUA Y LITERATURA: ESCRITURA      | MB |    |    |       |
| 4   | MATEMÁTICA                          | MB |    |    |       |
| 5   | CIENCIAS SOCIALES Y TECNOLOGÍA      | в  |    |    |       |
| 6   | CIENCIAS NATURALES Y TECNOLOGÍA     | В  |    |    |       |
| 7   | EDUCACIÓN FÍSICA                    | MB |    |    |       |
| 8   | EDUCACIÓN ARTÍSTICA: ARTES VISUALES | MB |    |    |       |
| 9   | EDUCACIÓN ARTÍSTICA: MÚSICA         | MB |    |    |       |
| 10  | IDENTIDAD Y CONVIVENCIA             | MB |    |    |       |
|     |                                     |    |    |    |       |
|     |                                     |    |    |    |       |
|     |                                     |    |    |    |       |
|     |                                     |    |    |    |       |
|     |                                     |    |    |    |       |
|     |                                     |    |    |    |       |
|     |                                     |    |    |    |       |

- En Desempeño se muestra la Información Guardada en el Registro de Desempeño de los Estudiantes:

| Desempeños por Trimestre                                     |  |
|--------------------------------------------------------------|--|
| Trimestre 1:                                                 |  |
| El alumno presenta excelente desempeño durante el trimestre. |  |
| Trimestre 2:                                                 |  |
|                                                              |  |
|                                                              |  |
| Trimectre 3                                                  |  |
| Thinesure 5.                                                 |  |
|                                                              |  |
| Resultado final:                                             |  |
|                                                              |  |
| Notas Desempeño Inasistencia Imprimir Boletín                |  |

- En Inasistencia se muestra el total de Faltas Justificadas e Injustificadas detalladas por Trimestre:

| T     | nasistencias por Tri                                                                                                    | mestre           |   |
|-------|----------------------------------------------------------------------------------------------------|------------------|---|
| -     | The second second secon | mestre           |   |
|       | Trimestre 1:                                                                                                    |                  |   |
|       | Justificadas 1                                                                                                    |                  |   |
|       | Injustificadas 0                                                                                                    |                  |   |
|       | Trimestre 2:                                                                                                    |                  |   |
|       | Justificadas 0                                                                                                    |                  |   |
|       | Injustificadas 0                                                                                                    |                  |   |
|       | Trimestre 3:                                                                                                    |                  |   |
|       | Justificadas 0                                                                                                    |                  | I |
|       | Injustificadas 0                                                                                                    |                  |   |
|       | Total:                                                                                                    |                  |   |
|       | Justificadas 0                                                                                                    |                  |   |
|       | Injustificadas 0                                                                                                    |                  |   |
|       |                                                                                                    |                  |   |
|       |                                                                                                    |                  |   |
|       |                                                                                                    |                  |   |
|       |                                                                                                    |                  |   |
|       |                                                                                                    |                  |   |
|       |                                                                                                    |                  |   |
|       |                                                                                                    |                  |   |
|       |                                                                                                    |                  |   |
|       |                                                                                                    |                  |   |
| Notas | Desempeño Inasistencia                                                                                                    | Imprimir Boletín |   |
|       |                                                                                                    |                  |   |

- La opción Imprimir Boletín se encuentra habilitada si el Informe de Progreso se encuentra Finalizado.

Al seleccionar esta opción el Sistema convierte el Informe de Progreso en un archivo **.PDF** (no editable) para ser descargado en su Equipo (PC de escritorio, Notebook, etc.).

Una vez descargado, al abrir el archivo se muestra el Informe de Progreso con el formato definitivo:

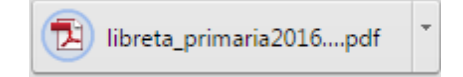

ENTRE TODOS

Este es un ejemplo de cómo se ve el Informe de Progreso definitivo:

|                                                                                                    |                                                                                                    |                                                                                                    |                                                                                                    |                                                                                                    | 0                                                                                                    | NSID                                                                                                    | ERACIO                                                                                                    | IES DEL C | ESEMPEÑO                     | DEL ESTUDIANTE                    |                                                                                                    |                                                                                                    |                                                                                                    |                                                                                                   |
|----------------------------------------------------------------------------------------------------|----------------------------------------------------------------------------------------------------|----------------------------------------------------------------------------------------------------|----------------------------------------------------------------------------------------------------|----------------------------------------------------------------------------------------------------|----------------------------------------------------------------------------------------------------|----------------------------------------------------------------------------------------------------|----------------------------------------------------------------------------------------------------|-----------|------------------------------|-----------------------------------|----------------------------------------------------------------------------------------------------|----------------------------------------------------------------------------------------------------|----------------------------------------------------------------------------------------------------|---------------------------------------------------------------------------------------------------|
| ESPACIOS<br>CURRICULARES<br>Iro 2do 3ro<br>FINAL                                                                                                    |                                                                                                    | APREC.                                                                                                    | ſ                                                                                                    |                                                                                                    |                                                                                                    | El alumno presenta excelente desempeño<br>durante el trimestre.                                                                                                    |                                                                                                    |           | $\square$                    | EXAMENES COMPLEMENTARIOS          |                                                                                                    |                                                                                                    |                                                                                                    |                                                                                                   |
|                                                                                                    |                                                                                                    |                                                                                                    | Primer                                                                                                    |                                                                                                    |                                                                                                    |                                                                                                    |                                                                                                    | Fecha     |                              | Espacio Curricular                | Calificaci                                                                                                    |                                                                                                    |                                                                                                    |                                                                                                   |
|                                                                                                    |                                                                                                    |                                                                                                    | Trime                                                                                                    | stre                                                                                                    |                                                                                                    |                                                                                                    |                                                                                                    |           |                              |                                   |                                                                                                    |                                                                                                    |                                                                                                    |                                                                                                   |
| LENGUA Y LITERATURA:                                                                                                    | F                                                                                                    |                                                                                                    |                                                                                                    |                                                                                                    |                                                                                                    |                                                                                                    |                                                                                                    |           |                              |                                   |                                                                                                    | +                                                                                                    |                                                                                                    |                                                                                                   |
| LECTURA<br>LENGUA Y LITERATURA:                                                                                                    | -                                                                                                    |                                                                                                    |                                                                                                    |                                                                                                    | $\vdash$                                                                                                    | Firma                                                                                                    | deVla                                                                                                    |           |                              |                                   |                                                                                                    | +                                                                                                    |                                                                                                    |                                                                                                   |
| ESCRITURA                                                                                                    | MB                                                                                                    |                                                                                                    |                                                                                                    |                                                                                                    |                                                                                                    | doce                                                                                                    | nte                                                                                                    |           |                              |                                   | $\subseteq$                                                                                                    |                                                                                                    |                                                                                                    |                                                                                                   |
| MATEMÁTICA                                                                                                    | MB                                                                                                    |                                                                                                    |                                                                                                    |                                                                                                    | Fit                                                                                                    | ma del<br>Nadre c                                                                                                    | Padre,<br>Tutor                                                                                                    |           |                              |                                   |                                                                                                    |                                                                                                    | 1                                                                                                    |                                                                                                   |
| CIENCIAS SOCIALES Y<br>TECNOLOGÍA                                                                                                    | в                                                                                                    |                                                                                                    |                                                                                                    |                                                                                                    |                                                                                                    |                                                                                                    |                                                                                                    |           |                              |                                   | RESUL                                                                                                    | TADO                                                                                                    |                                                                                                    |                                                                                                   |
| CIENCIAS NATURALES Y                                                                                                    | в                                                                                                    |                                                                                                    |                                                                                                    |                                                                                                    |                                                                                                    | Segu                                                                                                    | ndo                                                                                                    |           |                              |                                   | FINAL:                                                                                                    |                                                                                                    |                                                                                                    |                                                                                                   |
| ECNOLOGÍA                                                                                                    |                                                                                                    |                                                                                                    |                                                                                                    |                                                                                                    |                                                                                                    | Televe                                                                                                    |                                                                                                    |           |                              |                                   |                                                                                                    |                                                                                                    |                                                                                                    |                                                                                                   |
| EDUCACION FISICA                                                                                                    | MB                                                                                                    |                                                                                                    |                                                                                                    |                                                                                                    |                                                                                                    | Inme                                                                                                    | stre                                                                                                    |           |                              |                                   |                                                                                                    |                                                                                                    |                                                                                                    |                                                                                                   |
| EDUCACION ARTISTICA:<br>ARTES VISUALES                                                                                                    | MB                                                                                                    |                                                                                                    |                                                                                                    |                                                                                                    |                                                                                                    |                                                                                                    |                                                                                                    |           |                              |                                   | Fecha:                                                                                                    |                                                                                                    |                                                                                                    |                                                                                                   |
| EDUCACIÓN ARTÍSTICA:                                                                                                    | мв                                                                                                    |                                                                                                    |                                                                                                    |                                                                                                    |                                                                                                    | Firma                                                                                                    | deVla<br>nte                                                                                                    |           |                              |                                   |                                                                                                    |                                                                                                    |                                                                                                    |                                                                                                   |
| DENTIDAD Y CONVIVENCIA                                                                                                    | MB                                                                                                    |                                                                                                    |                                                                                                    |                                                                                                    | Fit                                                                                                    | ma del                                                                                                    | Padre,                                                                                                    |           |                              |                                   |                                                                                                    |                                                                                                    |                                                                                                    |                                                                                                   |
|                                                                                                    |                                                                                                    |                                                                                                    |                                                                                                    |                                                                                                    | Ľ                                                                                                    | ladre o                                                                                                    | Tutor                                                                                                    |           |                              |                                   |                                                                                                    |                                                                                                    |                                                                                                    |                                                                                                   |
| Justificadas                                                                                                    | 1                                                                                                    | 0                                                                                                    | 0                                                                                                    | 0                                                                                                    |                                                                                                    | _                                                                                                    |                                                                                                    |           |                              |                                   | S                                                                                                    | ello del                                                                                                    |                                                                                                    |                                                                                                   |
| asistencias                                                                                                    |                                                                                                    |                                                                                                    | Tercer                                                                                                    |                                                                                                    |                                                                                                    |                                                                                                    |                                                                                                    | Estab     | olecimie                     | nto Firma de                      | Ma Director/a                                                                                                    |                                                                                                    |                                                                                                    |                                                                                                   |
| -,                                                                                                    |                                                                                                    |                                                                                                    |                                                                                                    |                                                                                                    |                                                                                                    | Trime                                                                                                    | stre                                                                                                    |           |                              |                                   |                                                                                                    |                                                                                                    |                                                                                                    |                                                                                                   |
| ESCALA DE CALIFICACIONES                                                                                                    | Ì                                                                                                    |                                                                                                    |                                                                                                    |                                                                                                    |                                                                                                    |                                                                                                    |                                                                                                    |           |                              |                                   |                                                                                                    |                                                                                                    |                                                                                                    |                                                                                                   |
| Muy Bueno MB                                                                                                    | 1                                                                                                    |                                                                                                    |                                                                                                    |                                                                                                    |                                                                                                    | Firma                                                                                                    | deVla                                                                                                    |           |                              |                                   |                                                                                                    |                                                                                                    |                                                                                                    |                                                                                                   |
| Bueno B                                                                                                    |                                                                                                    |                                                                                                    |                                                                                                    |                                                                                                    |                                                                                                    |                                                                                                    |                                                                                                    |           |                              |                                   |                                                                                                    |                                                                                                    |                                                                                                    |                                                                                                   |
| Satisfactorio S                                                                                                    | I .                                                                                                    |                                                                                                    |                                                                                                    |                                                                                                    |                                                                                                    | doce                                                                                                    | nte                                                                                                    |           |                              |                                   |                                                                                                    |                                                                                                    |                                                                                                    |                                                                                                   |
| Satisfactorio S<br>No Satisfactorio NS                                                                                                    | J                                                                                                    |                                                                                                    |                                                                                                    |                                                                                                    | Fi                                                                                                    | doce<br>ma dei<br>Aadre c                                                                                                    | nte<br>Padre,<br>Tutor                                                                                                    |           |                              |                                   |                                                                                                    |                                                                                                    |                                                                                                    |                                                                                                   |
| Satisfactorio S<br>No Satisfactorio NS                                                                                                    | J                                                                                                    |                                                                                                    |                                                                                                    |                                                                                                    | Fit                                                                                                    | doce<br>ma dei<br>Madre d                                                                                                    | nte<br>I Padre,<br>o Tutor                                                                                                    |           |                              |                                   |                                                                                                    |                                                                                                    |                                                                                                    |                                                                                                   |
| Satisfactorio S<br>No Satisfactorio NS                                                                                                    | )                                                                                                    |                                                                                                    |                                                                                                    |                                                                                                    | Fir                                                                                                    | doce<br>ma dei<br>fadre c                                                                                                    | nte<br>I Padre,<br>o Tutor                                                                                                    |           |                              |                                   |                                                                                                    |                                                                                                    |                                                                                                    |                                                                                                   |
| Satisfactorio S<br>No Satisfactorio NS<br>MENSAJE A                                                                                                    | LOS P                                                                                                    | ADRES                                                                                                    | s                                                                                                    | )                                                                                                    | Fir                                                                                                    | doce<br>ma del<br>Madre o                                                                                                    | nte<br>Padre,<br>Tutor                                                                                                    | NO DE CE  | NTRO EDUC                    | ATIVO                             |                                                                                                    |                                                                                                    |                                                                                                    |                                                                                                   |
| Satisfactorio 5<br>No Satisfactorio NS<br>MENSAJE A<br>e educación primaria deberá: bi                                                                                                    | LOS P/                                                                                                    | ADRE                                                                                                    | S                                                                                                    | )<br>equitativas a                                                                                                    | Fi                                                                                                    | doce<br>ma del<br>fadre o                                                                                                    | nte<br>I Padre,<br>o Tutor<br>CAN                                                                                                    | NO DE CE  | NTRO EDUC                    | ATIVO<br>ho que indo el informe   |                                                                                                    |                                                                                                    |                                                                                                    |                                                                                                   |
| Satisfactorio S<br>No Satisfactorio NS<br>MENSAJE A<br>educación primaria deberá: bi<br>tos los niños y niñas para el apre<br>s diversos campos del concein                                                                                                    | LOS P                                                                                                    | ADRES<br>portuni<br>de sab                                                                                                    | S<br>idades<br>seres si<br>ecial la                                                                                                    | equitativas a<br>ignificativos en<br>a lengua y la                                                                                                    | Fi                                                                                                    | doce<br>ma dei<br>fadre o                                                                                                    | nte<br>Padre,<br>Tutor<br>CAN<br>ra casila de                                                                                                    | NO DE CE  | NTRO EDUC.                   | ATIVO<br>tre qua irido el informa |                                                                                                    |                                                                                                    | GOBIERNO DE CÓRDOBA<br>MINISTERIO DE EDUCACIÓN                                                                                                    |                                                                                                   |
| Salidadorio S<br>No Salidadorio NS<br>MENSAJE A<br>educación primaria deberá: bi<br>tos los niños y níñas para el aprop<br>diversos campos del conocim<br>municación, las ciencias soci<br>municación, as ciencias soci                                                                                                    | LOS P/<br>rindar o<br>endizaje<br>tiento, d<br>ales, la                                                                                                    | ADRES<br>oportuni<br>de sab<br>en espe<br>mater                                                                                                    | S<br>idades<br>eres si<br>ecial la<br>mática,                                                                                                    | equitativas a<br>ignificativos en<br>a lengua y la<br>, las ciencias<br>4 acte la éfica                                                                                                    | Fit A                                                                                                    | doce<br>ma del<br>fadre o                                                                                                    | nte<br>I Padre,<br>o Tutor<br>CAN                                                                                                    | SIO DE CE | NTRO EDUC.                   | ATIVO<br>ho que inicio el informe |                                                                                                    | SECR                                                                                                    | GOBLERNO DE CÓRDOBA<br>MINISTERIO DE EDUCACIÓN<br>ETARÍA DE EDUCACIÓN<br>NO RE EDUCACIÓN INICAL Y                                                                                                    | i<br>cación<br>Primaria                                                                           |
| Salistadorio S<br>No Salistadorio NS<br>MENSAJE A<br>educación primaria deberá: bi<br>tos los niños y niñas para el apre<br>diversos campos del conocim<br>municación, las ciencias soci<br>furales y el medio ambiente, las<br>educación fisica y la tecnolos                                                                                                    | LOS Prindar o<br>endizaje<br>niento, o<br>ales, la<br>lenguas<br>ía, desi                                                                                                    | ADRES<br>portuni<br>de sab<br>en espe<br>mater<br>extranj<br>arrollan                                                                                                    | s<br>idades<br>eres si<br>ecial la<br>mática,<br>jeras, e<br>ndo la                                                                                                    | equitativas a<br>ignificativos en<br>a lengua y la<br>, las ciencias<br>el arte, la ética,<br>capacidad de                                                                                                    | Firm gelda                                                                                                    | doce<br>ma del<br>Madre o                                                                                                    | nte<br>I Padre,<br>o Tutor<br>CAN<br>era casilia de                                                                                                    | NO DE CE  | NTRO EDUC                    | ATIVO<br>hre que itido el inferne |                                                                                                    | SECR<br>DIRECCI                                                                                                    |                                                                                                    | i<br>Cación<br>PRIMARIA<br>AOL                                                                    |
| Salisfaciono s     No Salisfaciono NS     MENSAJE A     educación primaria deberá: b     for los niños y niñas para el apre     idiversos campos del conocim     municación, las ciencias soci     turales y el medio ambiente, las     deucación fisica y la tecnolog     licartas en situaciones de la vo     cilarta las compresión y el conoc     litara las compresión y el conoc     litara las compresión y el conoc     litara las compresión y el conoc                                                                                                    | LOS P/<br>rindar o<br>endizaje<br>niento, o<br>ales, la<br>lenguas<br>ia, desi<br>ia, desi<br>ia coti<br>imiento                                                                                                    | ADRES<br>portuni<br>de sab<br>en espe<br>mater<br>extranj<br>arrollan<br>idiana.<br>de los j                                                                                                    | S<br>idades<br>eres si<br>ecial la<br>mática,<br>jeras, e<br>ndo la<br>proces                                                                                                    | equitativas a<br>ignificativos en<br>a lengua y la<br>, las ciencias<br>el arte, la ética,<br>capacidad de<br>os históricos y                                                                                                    | Fit a                                                                                                    | doce<br>ma del<br>fadre c                                                                                                    | nte<br>I Padre,<br>o Tutor<br>CAN<br>era casilla de                                                                                                    | BIO DE CE | NTRO EDUC:                   | ATIVO)<br>Iro que kido el inferne |                                                                                                    | SECR<br>DIRECCI                                                                                                    |                                                                                                    | n<br>Cación<br>Primaria<br>AOL                                                                    |
| Salisfaciono S     No Salisfaciono NS     MENSAJE A     educación primaria deberá: b     los los niños y niñas para el apre     diversos campos del conocim     municación, las ciencias soci     turales y el medio ambiente, las     educación fisicarias y la tecnolog     licarlas en situaciones de la vo     ciltar la comprensión y el conoc     distarolla y las recloicas con la ide     mover el desarrolla de                                                                                                    | LOS Pa<br>rindar o<br>endizaje<br>hiento, o<br>ales, la<br>lenguas<br>ia, desi<br>ida coti<br>imiento<br>ntidad na<br>a actit                                                                                                    | ADRES<br>portuni<br>de sab<br>en espe<br>arrollan<br>idiana.<br>de los j<br>egional,<br>ad v h                                                                                                    | S<br>idades<br>ecial la<br>mática,<br>jeras, e<br>indo la<br>proces<br>, nacion<br>, ábito                                                                                                    | equitativas a<br>grificativos en<br>a lengua y la<br>las ciencias<br>a larte, lática,<br>capacidad de<br>os históricos y<br>nal y universal.                                                                                                    | Fit a                                                                                                    | doce<br>ma del<br>fadre c c                                                                                                    | nte<br>I Padre,<br>o Tutor<br>CAN<br>ara casilla de                                                                                                    | SIO DE CE | NTRO EDUC:                   |                                   | Cate                                                                                                    | SECR<br>DIRECCI<br>SECR                                                                                                    |                                                                                                    | n<br>Cación<br>Primaria<br>AOL                                                                    |
| Mensature     Mensature     Mensature   | LOS P/<br>nindar o<br>ndizaje<br>niento, o<br>ales, la<br>lenguas<br>ia, des;<br>ida coti<br>imiento<br>ntidad na<br>a actitu<br>de cu                                                                                                    | ADRES<br>portuni<br>de sab<br>en espe<br>arrollan<br>idiana.<br>de los j<br>egional,<br>ad y h<br>riosida                                                                                                    | S<br>idades<br>eres si<br>ecial li<br>mática,<br>jeras, e<br>ndo la<br>proces<br>i, nacion<br>ábito<br>ad e ir                                                                                                    | equitativas a<br>grificativos en<br>a lengua y la<br>, las ciencias<br>a tarte, la ética,<br>capacidad de<br>os históricos y<br>nal y universal.<br>de trabajo y<br>nterés por el                                                                                                    | Fit and a state of the state of the state of | La prime                                                                                                    | nte<br>Padre,<br>o Tutor<br>CAN                                                                                                    | SIO DE CE | NTRO EDUC,                   |                                   | Cate                                                                                                    | SECR<br>DIRECCI<br>S3<br>sgoria:                                                                                                    |                                                                                                    | i<br>Cación<br>PRIMARIA<br>AOL                                                                    |
| Mentaciono     Satisfactorio     S     Satisfactorio     MS     MENSAJE A     educación primaria deberá: bi     foto niños y niñas para el apre     diversos campos del conocin     municación, las ciencias soci     turales y el medio ambiente, las     educación fisica y la tecnolog     ficarlas en situaciones de la vo     cialtra la compresión y el conoc     cialtra las compresión y el conoc     cialtra las compresión y el conoc     cialtra las entensión y el conoc     indire y un relaciones con la ide     monver el desarrollo de un     sponsabilidad en el estudiol,     erender,                                                                                                    | LOS P/<br>indra o<br>notizaje<br>isiento, (<br>ales, la<br>lenguas<br>ia, des;<br>ia, des;<br>iada coti<br>imiento<br>o<br>ntidad n<br>a actitu<br>de cu<br>unza en                                                                                                    | ADRES<br>portuni<br>de sab<br>en espi<br>arrollan<br>diana.<br>de los<br>egional.<br>ad y h<br>riosida                                                                                                    | S<br>idades<br>eres si<br>ecial la<br>mática,<br>jeras, e<br>ndo la<br>proces<br>i, nacion<br>ábito<br>ad e ir<br>pias po                                                                                                    | equitativas a<br>grificativos en<br>a lengua y la<br>, las ciencias<br>a tarte, la ética,<br>capacidad de<br>os históricos y<br>nal y universal.<br>de trabajo y<br>nterés por el<br>osibilidades de                                                                                                    | Fit a                                                                                                    | La prime                                                                                                    | nte<br>IPadre,<br>o Tutor<br>CAN<br>era casilla de                                                                                                    | BIO DE CE | NTRO EDUC                    |                                   | Cate                                                                                                    | SECR<br>DIRECCI<br>Sgoria:<br>alidad:<br>artamer                                                                                                    | ABOGRÓD 30 OKR3BEGO<br>MÓD-CUAS 30 OKR3BEGO<br>SUGAS 30 OKR3BEGO<br>SUGAS 30 OKR3E<br>JULIN VIENTOR GONZAL<br>JULIN VIENTOR GONZAL<br>SUBJECTOR GONZAL<br>HERA<br>PRIMERA<br>MARCOS JULAREZ 301                                                                                                    | a<br>Cación<br>Primaria<br>AOL                                                                    |
| Mesatariono     Satisfactorio     No     Satisfactorio     MENSAJE A     educación primaria deberá: bi     tos los niños y niñas para el apre     diversos campos del conocim     municación, las ciencias soci-<br>turales y el medio ambiente, las     educación fisica y la tecnolog     licarlas en situaciones de la v     ciltar las compresión y el conoc     cidates y sus relaciones con la ide     mover el desarrollo de un     sponsabilidad en el estudio,     rendize, fortaleciendo la confis     render.     asarolar la iniciativa individual, el     mivencia solfata y de cooreace                                                                                                    | LOS P/<br>rindar o<br>endizaje<br>iiento, o<br>ales, la<br>alenguas<br>ia, desa<br>ia, desa<br>iia, desa<br>iia, desa<br>iia, desa<br>da coti<br>ii miiento<br>ntidad ru<br>a actilit<br>de cu<br>Inza en<br>Itrabajo<br>ión.                                                                                                    | ADRES<br>portuni<br>de sab<br>en espr<br>mater<br>extranj<br>diana.<br>de los j<br>egional<br>ad y h<br>riosida<br>las pro                                                                                                    | S<br>idades<br>ecial la<br>jeras, e<br>ecial la<br>jeras, e<br>ado la<br>proces<br>i, nacion<br>ábito<br>ad e ir<br>pias po<br>ado la<br>proces<br>inpias po<br>ado la                                                                                                    | equitativas a<br>graficativos en<br>a lengua y la<br>las ciencias a<br>arto, la ética,<br>capacidad de<br>os históricos y<br>nal y universal.<br>de trabajo y<br>hiterés por el<br>sibilidades de<br>as pràdicas de                                                                                                    |                                                                                                    | La prime La prime La                                                                                                    | nte<br>I Padre,<br>Tutor<br>CAN                                                                                                    | BIO DE CE | NTRO EDUC                    |                                   | Cate                                                                                                    | SECR<br>DIRECCI<br>23<br>egoría: .<br>alidad:<br>artamer                                                                                                    | аворябо за окнашею<br>блосьчиз за окнашею<br>у цалон кольсира за окнаше<br>оцим устате за окнаст<br>оцим устате за окнаст<br>оцим устате за окнаст<br>оцим устате за окнаст<br>целока<br>и собращите на<br>и собращите на<br>и собра<br>и                                                      | ación<br>Primaria<br>AOL                                                                          |
| MENSALE A<br>No Salisfaciono NS<br>MENSALE A<br>educación primaria deberá: bi<br>tos los niños y niñas para el aper<br>diversos campos del conocir<br>municación, las ciencias soci<br>turales y el medio ambiente, las<br>educación fisica y la tecnolog<br>licartas en situaciones de la vo<br>cillar la compresión y el conoc<br>ciales y sus relaciones con la ide<br>omover el desarrollo de un<br>sponsabilidad en el estudio,<br>rendizaje, fortaleciendo la confa<br>render.                                                                                                    | LOS P.<br>rindar o<br>endizaje<br>iento, i<br>ales, la<br>lenguas<br>ida coti<br>imiento<br>ntidad n<br>a actitu<br>de cu<br>inza en<br>l trabajo<br>ión.                                                                                                    | ADRES<br>oportuni<br>de sab<br>en espirater<br>extranj<br>de los j<br>egional,<br>de los j<br>egional,<br>da j<br>egional,<br>da j<br>estra<br>egional,<br>da j<br>estra<br>egional,<br>da j<br>estra<br>e<br>estra<br>estra<br>estr | S<br>idades<br>beres si<br>ecial li<br>mática,<br>igras, de<br>ndo la<br>proces<br>in socio<br>ábito<br>ad e in<br>pias po<br>sibito<br>ad e in<br>pias po<br>sibito<br>ad e in<br>ad e in<br>ad e i                                                                                                    | equitativas a<br>gmitiativos en<br>a lengua y la<br>elengua y la<br>atre, ta ética,<br>capacidad de<br>os históricos y<br>atre, unica,<br>de trabajo y<br>nterés por el<br>asibilidades de<br>as prácicas de<br>ión, el placer<br>rocein de tra-                                                                                                    | Lin co                                                                                                    | La prime<br>La prime<br>Carectory                                                                                                    | nte<br>I Padre,<br>Tutor<br>CAN                                                                                                    | SIO DE CE | NTRO EDUC<br>el Cento Educat |                                   | Cate<br>Loci<br>Depi                                                                                                    | SECR<br>DIRECCI<br>S3<br>agoría:<br>alídad:<br>artamer                                                                                                    | ABORRÓD DO ORMEIRO<br>ALECTORIO DO ORMEIRO<br>VILLIONI NOCIACUER DO ANTE<br>UNILIN VICTORIO BONZAL<br>UNILIN VICTORIO BONZAL<br>PRIMERA<br>MARCOS JUAREZ 101<br>CONSTRUCTORIO<br>CONSTRUCTORIO<br>CONSTRUCTORI<br>CONSTRUCTORI<br>CONSTR                                                                                                    | A CACIÓN<br>PREMARIA<br>AOL<br>Escola                                                             |
| MENSAJE A<br>No Satisfactorio NS<br>MENSAJE A<br>educación primaria deberá: bi<br>iso los niños y riñas para el apre<br>diversos campos del conocin<br>municación, las ciencias soci<br>turales y el mediciones de la v<br>educación física y la tecnolog<br>licarás en situariones de la v<br>cilitar la comprensión y el conoc<br>dales y sur elaciones con la ló<br>envoltar y el conoc<br>dales y sur elaciones con la ló<br>envoltar el desarrollo de un<br>sponsabilidad en el estudio,<br>rendizaje, fortaleciendo la confa<br>rendar.<br>Sanrollar la iniciativa indivídual, el<br>nivienta solidaria y de cooperac<br>mentar el desarrollo de la ce                                                                                                    | LOS P,<br>indar o<br>endizaje<br>isiento, (<br>ales, la<br>lenguas<br>ía, des:<br>imiento<br>ntidad n<br>a actitu<br>de cu<br>nza en<br>ltrabajo<br>ión.<br>ativida/<br>nocimie<br>e y otra                                                                                                    | ADRES<br>oportuni<br>de sab<br>e espe<br>a mater<br>extranj<br>diana.<br>de los<br>egional,<br>da y h<br>riosida<br>las prod<br>en equ<br>d y la e<br>ento y la<br>es prod                                                                                                    | S<br>idades<br>veres si<br>ecial li<br>mática,<br>jeras, e<br>do la<br>proces<br>do la<br>proces<br>ido la<br>proces<br>sipo y li<br>expres<br>la valo<br>luccion                                                                                                    | equitativas a<br>grificativos en<br>a lengua y la<br>la sciencias<br>el arte, la ética,<br>capacidad de<br>os históricos y<br>ant y universal,<br>de trabajo y<br>treterés por el<br>sabilidades de<br>as prácticas de<br>ión, el placer<br>ración de las<br>es culturales.                                                                                                    | Fecha de Frans della                                                                                                    | La prime<br>La prime<br>Case o constant<br>Case o constant<br>Case o const | nte<br>I Padre,<br>Tutor<br>CAN                                                                                                    | SIO DE CE | NTRO EDUC<br>el Cento Educat |                                   | Cate<br>Loca<br>Depu                                                                                                    | SECR<br>DIRECCI<br>23<br>sigoria: .<br>alidad:<br>artamer<br><b>Prme</b>                                                                                                    |                                                                                                    | a<br>Gación<br>FRIMARIA<br>AOL<br>Escola                                                          |
| MENSAJE A<br>No Satisfactorio NS<br>No Satisfactorio NS<br>MENSAJE A<br>educación primaria deberá: bi<br>idversos campos del conocin<br>municación, las ciencias soci<br>turales y el medicionas con<br>educación física y la tecnolog<br>licarlas en siluciones de la v<br>cilitar la comprensión y el conoc<br>ciales y sur elaciones con la ló<br>mover el dearrollo de un<br>sponsabilidad en el estudio,<br>rendizaje, fortaleciendo la confla<br>render.<br>sarrollar la iniciativa indivídual, el<br>miverna el dearrollo de una<br>senorar el dearrollo de una<br>senoral el a iniciativa indivídual, el<br>mivernia solidaria y de cooperas<br>mentar el dearrollo de la con<br>tertitas, manteciones de la terti<br>tertitas amanifectaciones del at<br>indar una formacione elícia que<br>reriodo e una ducadanía rescono                                                                                                    | LOS PA<br>indar o<br>notizaje<br>iento, o<br>ales, la<br>lenguas<br>ida coti<br>imiento<br>ntidad n<br>actitu<br>a de cu<br>inza en<br>l trabajo<br>ión.<br>ativida:<br>nocimie<br>e y otra<br>nativida:                                                                                                    | ADRES<br>portuni<br>de sab<br>a mater<br>extranj<br>arrollan<br>de los j<br>egional,<br>ud y h<br>egional,<br>ud y h<br>es no<br>en equ<br>d y la e<br>ento y l<br>ss prod<br>e progr                                                                                                    | S<br>idades<br>ecial la<br>mática,<br>jeras, e<br>ndo la<br>proces<br>i, nacion<br>ábito<br>ad e ir<br>pias po<br>aipo y la<br>expres<br>la valo<br>luccion<br>resivar<br>asumir                                                                                                    | equitativas a<br>ignificativos en<br>a lengua y la<br>la sciencias<br>el arto, la ética,<br>capazidad de<br>os históricos y<br>ana y universal,<br>de trabajo y<br>nistóricos y<br>ana y universal,<br>de trabajo y<br>nistóricos y<br>en sciencias de<br>sibilidades de<br>as prácticas de<br>ión, el placer<br>ración de las<br>ex culturales<br>contratos y<br>es culturales.                                                                                                    | Fechado Firma della                                                                                                    | La prime entre o centre entre o centre entre entre o centre entre entre o centre entre entre o centre entre                                                                                                    | nte<br>I Padre,<br>Tutor<br>CAN<br>ra ceilla d                                                                                                    | NO DE CE  | NTRO EDUC,                   |                                   | Cate<br>Loci<br>Depi<br>Info                                                                                               | SECR<br>DIRECCI<br>23<br>agoría:<br>alldad:<br>artamer                                                                                                    | ABOORÓS DE OMPBIERO<br>ALECTRICE DE OMPBIERO<br>PLATEMENTERIM<br>ADDENDE DE OMPBIERO<br>PLATEMENTERIM<br>ADDENDE ADDENDE<br>PRIMERA<br>PRIMERA<br>ADDENDE ADDENDE<br>PRIMERA<br>PRIMERA                   | a<br>Gación<br>Primaria<br>AOL<br>Escola                                                          |
| MENSAJE A<br>No Satisfactorio NS<br>MENSAJE A<br>educación primaria deberá: bi<br>tos los niños y niñas para el apre<br>diversos campos del conocim<br>municación, las ciencias soci<br>turales y el medio ambiente, las<br>educación física y la tecnolog<br>licaraís en situaciones de la x<br>cilitar la comprensión y el conoc<br>dales y sua relaciones con la ide<br>mover el desarrollo de un<br>sponsabilidad en el estudio,<br>rendraz- de ante ante a sua<br>santalar la iniciativa individual, el<br>mivento solidaria y de cooperac<br>mentar el desarrollo de un<br>recido de una cudadanía respon<br>retido de una cudadanía respon<br>retido de una cudadanía respon<br>retido de una cudadanía respon<br>retido de una cudadanía respon<br>retido e una cudadanía respon<br>retido e una cudadanía respon<br>retido de una cudadanía respon                                                                                                    | LOS P/<br>indrar o<br>ndizaje<br>inento, (<br>ales, la<br>lenguas<br>ida coli<br>imiento<br>ntidad n<br>a actitu<br>de cu<br>unza en<br>l trabajo<br>atividas<br>nocimie<br>e y otra<br>atividas<br>nocimie<br>e y otra<br>atividas<br>nocimie<br>e y otra<br>atividas<br>nocimie<br>e y otra<br>atividas<br>nocimie<br>e y otra<br>atividas<br>nocimie<br>e y otra<br>atividas<br>nocimie<br>e y otra<br>atividas<br>nocimie<br>e y otra<br>atividas<br>nocimie<br>e y otra<br>atividas<br>nocimie<br>e y otra<br>atividas<br>nocimie<br>e y otra<br>atividas<br>atividas<br>ativ                                                                                                    | ADRES<br>portuni<br>de sab<br>en espo<br>i mater<br>arrollar<br>diana.<br>de los ;<br>egional<br>da y h<br>riosida<br>las pro<br>en equ<br>d y la e<br>espo<br>ento y l<br>iss prod<br>e progr<br>portuni<br>to al co                                                                                                    | S<br>idades<br>seres si<br>ecial la<br>mática,<br>jeras, e<br>ndo la<br>proces<br>ndo la<br>proces<br>a valo<br>la valo<br>la valo<br>luccion<br>resivar<br>a sumiri<br>a diver:                                                                                                    | equitativas a<br>grificativos en<br>a lengua y la<br>la sciencias<br>el arte, la édica,<br>capacidad de<br>os históricos y<br>and y universal,<br>de trabajo y<br>trerés por el<br>psibilidades de<br>as prácticas de<br>ián, el placer<br>ración de las<br>en culturales<br>mente para el<br>los valors de<br>sistad, justicia,<br>a cardonamic                                                                                                    | Foo Fecha do Frana data                                                                                                    | doceouma deleta a prime doceouma deleta a prime doceouma deleta a prime deleta a prime deleta pr                                                                                                    | can be a cardinal of the cardinal of the cardi | IIO DE CE | NTRO EDUC.                   |                                   | Cate<br>Loce<br>Dep<br>Info                                                                                                | SECR<br>SECCI<br>23<br>egoria: :<br>alidad:<br>artamer<br><b>orme</b><br>ece al E                                                                                                    | ABOORÓS DE ORNBIBOD<br>MÓLSCUES DE ORNBIBO<br>V JAJON HOSSAUGE DE ORNBIBE<br>OUDES DE ORNBIBE<br>OLINI VICTORES DE ANN<br>MARCOS JUAREZ 301<br>MARCOS JUAREZ 301<br>ON JOAQUIN STINIBUES                                                                                                    | A<br>CACIÓN<br>PRIMARIA<br>AOL<br>Escola                                                          |
| MENSAJEA<br>No Satisfactorio NS<br>MENSAJE A<br>educación primaria deberá: bi<br>do los niños y niñas para el apre<br>si diversos campos del conceir<br>municación, las ciencias soci<br>turales y el medio ambiente, las<br>educación física y la tecnolog<br>licartas en situaciones de la v<br>dilar la comprensión y el conco<br>cidate y sua relaciones de la v<br>dilar la comprensión y el conco<br>cidate y sua relaciones do la lo<br>mover el desarrollo de un<br>sponsabilidad en el estudio,<br>endiza, la comprensión y el conco<br>cidate y sua relaciones do las<br>monerer el desarrollo de la ce<br>endizaje, fortadarano el de<br>mover el desarrollo de la ce<br>distar sua inclativa individual, el<br>mivencia solidaria y de cooperac<br>mentar el desarrollo de la ce<br>tético y la comprensión, el co<br>stintas manificad y bien comin, for<br>joinal y nacional, con spertura o                                                                                                    | LOS P.<br>indar o<br>indizaje<br>aleguas<br>isento, 4<br>ales, la<br>lenguas<br>isento<br>isento<br>isen                                                                      | ADRES<br>aportuni<br>de sab<br>en esper<br>arrollar<br>diana.<br>de los<br>egional<br>alos proj<br>en equi<br>d y la e<br>inste y<br>en equi<br>d y la e<br>en equi<br>e progr<br>eerrita<br>a s prod<br>e progr<br>eerrita<br>a lo el se<br>programita<br>eto a la<br>o el se<br>promita<br>eto a la<br>o el se<br>prossió                                                                                                    | s<br>idades<br>eres si<br>ecial la<br>mática,<br>jeras, e<br>do la<br>proces<br>la valo<br>idabito<br>de ir<br>pias po<br>expres<br>la valo<br>luccion<br>resivar<br>a sumir<br>e a divers<br>a divers<br>a divers<br>a divers<br>a divers<br>a divers<br>a divers<br>a divers<br>a divers                                                                                                    | equitativas a<br>grificativos en<br>a lengua y la<br>las ciencias,<br>a larte, bélica,<br>capacidad de<br>os históricos y<br>al universal,<br>de trabajo y<br>traterés por el<br>psibilidades de<br>as prácticas de<br>ián, el placer<br>ración de las<br>es culturales,<br>mente para el<br>los valors de<br>sistád, insticia,<br>de pertenencia<br>litáricia entre                                                                                                    | N Cos Fecta do Franco data                                                                                                    | docecomma deleta a service do construir de la service do construir de la service de la service de la                                                                                                    | nte<br>I Padre,<br>Tutor<br>CAN<br>ra casila d                                                                                                    | SIO DE CE | NTRO EDUC.                   | ATIVO                             | Cate<br>Loce<br>Depi<br>Info<br>Perten<br>Tipo y                                                                           | SECR<br>SECR<br>SE<br>Igoria: .<br>Ididad:<br>artamer<br>orme<br>ece al E<br>N° de D<br>N° de D                                                                                                    |                                                                                                    | A<br>CACIÓN<br>PRIMARIA<br>AOL<br>Escola<br>DRUOT ROTRI<br>MO<br>ANANA                            |
| MENSAJEA<br>No Satisfactorio S<br>No Satisfactorio NS<br>MENSAJE A<br>educación primaria deberá: bi<br>do los niños y niñas para el apre<br>diversos campos del conocimi<br>municación, las ciencias soci<br>turales y el medio anteinet, bas<br>educación física y la tecnolog<br>ilicarlas en situaciones de la vi<br>dillar la comprensión y el conoc<br>cialas y sus relaciones con la ide<br>omover el desarrollo de un<br>sponsabilidad en el estudio,<br>rendizaje, fortaciendo la confas<br>render.<br>Esarrolla de una ciudadanía y de cooperac<br>minentar el desarrollo de una<br>ciudadana response<br>teticas para ciudadanía y de cooperac<br>minentar el desarrollo de la ce<br>tético y la comprensión, el co<br>sitintas manifestadons, el co<br>sitintas manifestadons del atí<br>indar una formación ética que<br>erocio de una ciudadanía, con apertura a<br>jo pueblos.                                                                                                    | LOS P/<br>rindra o<br>ales, la<br>lenguas<br>lenguas<br>la costi<br>imiento<br>nitidad n<br>a actiti<br>de cu<br>nza en<br>l trabajo<br>iativida:<br>nocimie<br>e y otra<br>habiliti<br>table y p<br>alecienci<br>la com                                                                                                    | ADRES<br>oportuni<br>de sab<br>en espoi<br>arrollam<br>de los j<br>egional,<br>de los j<br>egional,<br>de los j<br>egional,<br>de los j<br>egional,<br>da so<br>e progr<br>en equi<br>do las prod<br>e progr<br>eermita<br>do el se<br>premita<br>do el se<br>premita<br>do el se<br>opremita<br>so comital<br>do el se<br>e progr                                                                                                    | S<br>idades<br>eres si<br>ecial la<br>mática,<br>i, nacion<br>iábito<br>de e ir<br>pias po<br>al proces<br>i, nacion<br>iábito<br>de e ir<br>pias po<br>la color<br>uccion<br>resivar<br>a diver:<br>entido co<br>in y sol                                                                                                    | equitativas a<br>grificativos en<br>a lengua y la<br>la ciencias<br>a larte, la ética,<br>capacidad de<br>capacidad de<br>trabajo y<br>nterés por el<br>saibilidades de<br>as prácticas de<br>ión, el placer<br>vación de las<br>es culturales,<br>nente para el<br>los valores de<br>sidad, justícia,<br>le pertenencia<br>lidariadente<br>cosarias para                                                                                                    | N Cos Fecta do Franco data                                                                                                    | docectory participation of the second of the second of the                                                                                                    | nte<br>Padre,<br>Tutor<br>CAN                                                                                                    |           | NTRO EDUC.                   | ATIVO                             | Cate<br>Loce<br>Dep<br>Info<br>Perten<br>Tipo y<br>Del gra<br>Matrio.                                                      | SECF<br>SECF<br>Sgoria:<br>Sgoria:<br>artamer<br>ece al E<br>N° de E<br>N° de E<br>N° de Z                                                                                                    | ABOORÓS DE OMPABLEO<br>ALECTOR DE DE OMPABLEO<br>DUCE DE ODETE DE OMPABLEO<br>DUCE DE ODETE DE OMPABLEO<br>DUCE VILLES DE ALES<br>PRIMERA<br>MARCOS JUAREZ 30<br>MARCOS JUAREZ 30<br>DOLINI VICTOR QOVIZAL<br>LEONES<br>DE ODEDE<br>DE ONES<br>DE ODEDE<br>DE ONES<br>DE ODEDE<br>DE ONES<br>DE ODEDE<br>DE ODEDE<br>DE ODE<br>DE ODEDE<br>DE ODEDE<br>DE ODEDE<br>DE ODEDE<br>DE ODEDE<br>DE ODEDE<br>DE ODEDE<br>DE ODEDE<br>DE ODEDE<br>DE ODEDE<br>DE ODEDE<br>DE ODEDE<br>DE ODEDE<br>DE ODEDE<br>DE ODEDE<br>DE ODEDE<br>DE ODE<br>DE ODE<br>DE ODE<br>D | ADDION<br>PRIMARIA<br>AOL<br>ESCOIA<br>DRUOT EOTEI<br>MI<br>ARANA                                 |
| MENSAJEA<br>No Satisfactorio S<br>No Satisfactorio NS<br>MENSAJE A<br>educación primaria deberá: bi<br>do los niños y niñas para el apre<br>diversos campos del conocim<br>municación, las ciencias soci<br>turales y el melio a unitar el apre<br>educación fisica y la tecnolog<br>licarlas en situaciones de la vi<br>cilitar la comprensión y el conoc<br>ciales y sus relaciones con la ide<br>omover el desarrollo de un<br>sponsabilidad en el estudio,<br>endizar la comprensión y el conoc<br>ciales y sus relaciones con la ide<br>omover el desarrollo de un<br>sponsabilidad en el estudio,<br>rendrze, fortaciendo la config<br>render.<br>Estoral y la comprensión, el co<br>sitinta a manifestaciones del arti<br>indar una formación élica que<br>ericiolo de una ciudadanía respon<br>ericido. Jo en concimientos y las est<br>ritiruar los estudios en la educas<br>indar gonspilos.                                                                                                    | LOS P/<br>rindar o<br>ndizaje<br>niento, (<br>ales, la<br>lenguas<br>ia, desi<br>ida coti<br>miento<br>nitidad n<br>a actiti<br>de cu<br>naz en<br>li trabajo<br>ión.<br>atividai<br>nocimie<br>e y otra<br>habiliti<br>table y g<br>(, respe<br>alecience<br>la com<br>rategiasi<br>ión sec                                                                                                    | ADRES<br>portuni<br>de sab<br>en esper<br>arrollar<br>diana.<br>de los y<br>e extranj<br>arrollar<br>alas prod<br>e progr<br>eerrita<br>as prod<br>e progr<br>eerrita<br>do el se<br>premsió<br>s cogniti<br>undaris<br>s cogniti                                                                                                    | S<br>idades<br>eres si<br>ecial la<br>mática,<br>jeras, e<br>do la<br>proces<br>, nacion<br>ad e ir<br>pias po<br>luccion<br>resivar<br>a diver<br>sniido c<br>in y sol<br>tivas ne<br>a.<br>a que                                                                                                    | equitativas a<br>grificativos en<br>a lengua y la<br>la ciencias<br>a larte, la ética,<br>capacidad de<br>crabajo y<br>nterés por el<br>szibilidades de<br>as prácticas de<br>ión, el placer<br>ración de las<br>ese culturales,<br>nente para el<br>los valores de<br>sidad, justicia,<br>de pertenencia<br>listaridad entre<br>cocesarias para                                                                                                    | N Coo Fecha coo Franca conta                                                                                                    | docesto processo processo proceso processo processo processo processo processo processo proce                                                                                                    | nte<br>Padre,<br>Tutor<br>CAN                                                                                                    | IIO DE CE | NTRO EDUC.                   |                                   | Cate<br>Loca<br>Depu<br>Info<br>Perten<br>Tipo y<br>Del gra<br>Matrico<br>Fecha                                            | SECR<br>SE<br>SE<br>SE<br>SE<br>SE<br>SE<br>SE<br>SE<br>SE<br>SE<br>SE<br>SE<br>SE                                                                                                    | Anonsob a do characteria<br>Anonsob a do characteria<br>Accocuta a do characteria<br>to cuto do contratiente<br>to cuto do contratiente<br>to cuto do contratiente<br>Participa do contratiente<br>Participa do cuto<br>Seconos<br>Seconos<br>S                             | ADEION<br>PRIMARIA<br>AOL<br>ESCOIA<br>DRUOT EOTEI<br>MICI<br>ARANA                               |
| Satisfactorio Satisfactorio No Satisfactorio No Satisfactorio MENSAJE A educación primaria deberá: b tos los niños y niñas para el apre i diversos campos del conocimi<br>municación, las ciencias soci<br>furales y el medio ambiente, las educación física y la tecnolog licarlas en situaciones de la voci<br>cilitar las orgenesión y el conoc<br>cilitar las orgenesión y el conoc<br>cilitar las ungrensión y el conoc<br>cilitar las ungrensión y el conoc<br>cilitar las cuencias estudio,<br>endizar las cuencias de la vici<br>endizar las cuencias de la vici<br>elistra las cuencias de la vici<br>elistra las cuencias de la vici<br>elistra las cuencias de la vici<br>elistra las cuencias de la vici<br>elisto y la compensión, el cono<br>tinitas manifestaciones del atí<br>nicitar las cuencionesión el cono<br>terido de una ciudadanía respon<br>erricio de una ciudadanía, con apertura<br>a pueblos.<br>toero los conocimientos y las este<br>ninuar los estudios en la educaci<br>nidar on portunidades para una<br>mación corporal y motizi, y con                                                                                                    | LOS P.<br>indar o<br>endizaje<br>inento, o<br>telenguas<br>la desi<br>imiento<br>ntidad m<br>a actitu<br>de cu<br>nza en<br>trabajo<br>ión.<br>trabajo<br>actituida:<br>nocimie<br>a actituida:<br>nocimie<br>a actituida:<br>a actituida:<br>a                                                                                                    | ADRES<br>portuni<br>de sab<br>en espri<br>arrollar<br>diana.<br>de los j<br>e extranj<br>arrollar<br>alas proj<br>e en equ<br>d y la y l<br>i so proj<br>e progr<br>e progr<br>e progr<br>e progr<br>e progr<br>e progr<br>e progr<br>e progr<br>e progr<br>e progr<br>e progr<br>e progr<br>e progr<br>e progr<br>e progr<br>e progr<br>e proj<br>fon fisia<br>i d esa prod<br>fon fisia                                                                                                    | S<br>idades<br>eeras is<br>eeras e<br>ecial la<br>mática,<br>jeras, e<br>ecial la<br>proces<br>a divers<br>a divers<br>entido o<br>ad e in<br>pias po<br>luccion<br>resivar<br>a sumi<br>resivar<br>a sumi<br>resivar<br>a divers<br>entido o<br>tivas ne<br>a.<br>ca que<br>rello ar                                                                                                    | equitativas a<br>grificativos en<br>a lengua y la<br>la sciencias<br>al arte, la ética,<br>capacidad de<br>os históricos y<br>nal y universal,<br>de trabajo y<br>nterés por el<br>posibilidades de<br>as prácticas de<br>ión, el placer<br>ración de las<br>es culturales,<br>nente para el<br>los valores de<br>sidad, justicia,<br>de pertenencia<br>lidaridad entre<br>ecosarias para                                                                                                    | Nr 60 Fecha 60 Frans 644                                                                                                    | doce and a dela dela dela dela dela dela dela d                                                                                                    | nte<br>Padre,<br>Tulor<br>CAN                                                                                                    | IIO DE CE | NTRO EDUC.                   |                                   | Cate<br>Loca<br>Dep<br>Info<br>Perten<br>Tipo y<br>Del gra<br>Matrio.<br>Fecha<br>Nacido                                   | SECR<br>DIRECCI<br>23<br>alidad:<br>artamer<br>ece al E<br>Nº de D<br>Nº de D<br>Nº de D<br>Nº de D<br>adao ba<br>de Insc<br>e en:   S                                                                                                    | ADGROYD JO ONNELIGIO<br>MOLACIONE JO ONNELIGIO<br>MOLACIONE JO ONNELIGIO<br>MOLACIONE JO ONNELIGIO<br>VILLION NORACIUE JO ONNELIGIO<br>MARCOS JULAREZ XIN<br>MARCOS JULAREZ XIN<br>LEONES<br>ONNELIGIO ODNULIN<br>ANNELIGIO DONNELIGIO<br>DI STATUNO<br>1 - 50180255 UNITAINELIDUE<br>MILLIONNELIDUE<br>MILLIONNELIDUE<br>MILL                                                           | AOL<br>PRIMARIA<br>AOL<br>ESCOIA<br>DIJUOT 20121<br>MIC<br>ANANA<br>ANANA<br>ANANA<br>ANANA       |
| Mensalutatione     Satisfactione     Messalutatione     Messalutatione     Mensaluta     Mensaluta     Mensal | LOS P.<br>indar o<br>endizaje<br>inento, ci<br>leenguas<br>leenguas<br>la, des:<br>iniento<br>de cu<br>inizaen<br>trabajo<br>idon.<br>trabajo<br>idon.<br>trabajo<br>idon.<br>trabajo<br>idon.<br>la com<br>trabajo<br>idon.<br>la com<br>trabajo<br>la com<br>trabajo<br>la com<br>trabajo<br>la co                                                                                        | ADRES<br>portuni<br>de sab<br>en espu<br>arrollam<br>arrollam<br>de los ;<br>egional<br>da los ;<br>egional<br>las pro<br>en equ<br>d y la e<br>ento y l<br>as prod<br>en equ<br>d y la e<br>e prog<br>permita<br>do el se<br>prensió<br>s cognit<br>i desan<br>do fisia<br>cesaria                                                                                                    | S<br>idades<br>ecial la<br>mática,<br>ido la<br>proces<br>la valo<br>ido y la<br>expres<br>la valo<br>luccion<br>resivar<br>asumir<br>adver<br>shido c<br>in y sol<br>tivas ne<br>a.<br>ca que<br>rollo a a para                                                                                                    | equitativas a<br>grificativos en<br>a lengua y la<br>la ciencias<br>al arte, la sciencias<br>capacidad de<br>os históricos y<br>atal y universal,<br>de trabajo y<br>nal y universal,<br>de trabajo y<br>nal y universal,<br>de trabajo y<br>nal y universal<br>as prácticas de<br>as prácticas de<br>as prácticas de<br>la companya de<br>la companya de<br>as prácticas de<br>as prácticas de<br>as práctic                                                 | N' co Fech co Fran odda                                                                                                    | Autocondenso la presidención la presidención l                                                                                                    | nte<br>Padre,<br>Tulor<br>CAN<br>era casila d                                                                                                    | NO DE CE  | NTRO EDUC.                   |                                   | Cate<br>Loca<br>Depo<br>Info<br>Perten<br>Tipo y<br>Del gra<br>Matrio,<br>Fecha<br>Nacido<br>el dia                        | SECR<br>SECR<br>Segoria:<br>artamer<br>orme<br>ece al E<br>ece al E<br>second<br>second<br>s | ABOORÓS DE ONTBIERO<br>ADDACADOLE DE ONTBIERO<br>DE DECORECTA<br>ADDACADOLE DE ONT<br>ADDACADOLE DE ONT<br>ADDACADOLE                                                                                                    | ADDION<br>PRIMARIA<br>AOL<br>Escola<br>MIC<br>ANANA<br>ANANA<br>HEJ<br>HO<br>NTINO                |
| Satisfaciono Satisfaciono Ne Satisfaciono Ne Satisfaciono Ne Satisfaciono MENSAJE A educación primaria deberá: b tos los niños y niñas para el apre traverso a campos del conceino municación, las ciencias soci turales y el medio ambiente, las educación física y la tecnolog licarlas en situaciones de la vo citarla la compresión y el conco ciales y sus relaciones con la ide monver el desarrollo de un ponsabilidad en el estudio, rendizaje, fortaleciendo la confia rendiza, portabilidad en el estudio, rendizaje, fortaleciendo la confia rendiza, norvenet a desarrollo de un ponsabilidad en el estudio, rendiza, la inciativa individual, el mivencia solidaria y de cooperac mentar el desarrollo de la cre tetico y la compresión, el co sitinta manifestaciones del ar nificar una formación etica que recido de una ciudadanía respon rendia, par, solidaridad, iguald ponsabilidad y bien común, for jonal y nacional, con spertura a pueblo. recer los concelmientos y las est infura los forentando especial indar oportunidades para una mación corporal y motriz, y con ias y niños fomentando especial mover el juego com la activ gnitivo, afectivo, etito; exitétic indar oportunidades para una                                                                                                    | LOS P.<br>indar o<br>endizaje<br>ieento, ci<br>ieento, ci<br>ieento, ci<br>iento, ci<br>inieento<br>ia actitu<br>de cu<br>unza en<br>ion.<br>trabajia<br>ión.<br>trabajia<br>ión.<br>tr | ADRES<br>portuni<br>de sab<br>en espur<br>arrollar<br>idiana.<br>de los j<br>egional<br>las proj<br>en equi<br>d y la el<br>ento y l<br>en equi<br>d y la el<br>ento y l<br>en equi<br>d y la el<br>ento y l<br>ento y l<br>ento                                                                                                    | S<br>idades<br>ecial li<br>mática,<br>indo la<br>proces<br>iproces<br>iproces<br>iproces<br>iproces<br>iproces<br>iproces<br>indo la<br>iproces<br>indo la<br>iproces<br>indo la<br>iproces<br>indo la<br>iproces<br>indo la<br>iproces<br>indo la<br>iproces<br>indo la<br>iproces<br>indo la<br>indo la<br>iproces<br>indo la<br>indo la<br>indo                                                           | equitativas a<br>grificativos en<br>a lengua y la<br>la ciencias<br>a la tel de la ciencias<br>a la ciencias<br>a la tel de la ciencias<br>de trabajo y<br>nal y universal,<br>de trabajo y<br>nal y universal,<br>de traba                            | NY Cool Frecha cool                                                                                                    | decession<br>Interaction of the second second s                                                                                                    | CAN<br>CAN<br>CAN<br>rs ceilla de                                                                                                    | NO DE CE  | NTRO EDUC.                   |                                   | Cate<br>Loca<br>Depi<br>Info<br>Perten<br>Tipo y<br>Del gra<br>Matrici,<br>Fecha<br>Nacido<br>el dia0<br>Domidi            | SECR<br>Segoria:<br>calidad:<br>cartamer<br>ece al E<br>ece al E<br>ece aco aco aco aco aco aco<br>ece aco aco aco aco aco aco aco aco aco aco                                                                                                    | Contraction of the contract of the contract o                                                                                                    | ADL<br>CACIÓN<br>PRIMARIA<br>AOL<br>ESCOIA<br>ESCOIA<br>NINO                                      |
| MENSAJE A<br>No Satisfactorio S<br>No Satisfactorio NS<br>MENSAJE A<br>educación primaria deberá: bi<br>fos los niños y riñas para el apre<br>diversos campos del conocin<br>municación, las ciencias soci<br>turales y el medio amétiente, las<br>educación física y la tecnolog<br>licarás en situaciones de la v<br>cilitar la comprensión y el conoc<br>diales y sur elaciones con la ló<br>omover el desarrollo de un<br>sponsabilidad en el estudio<br>mover el desarrollo de un<br>sponsabilidad en el estudio<br>mover el desarrollo de un<br>sponsabilidad en el estudio<br>mover el desarrollo de un<br>sponsabilidad en el estudio<br>tintas manifesciones con la ló<br>mover el desarrollo de la confa<br>render.<br>La comprensión, el co<br>titutas manifesciones del até<br>ponsabilidad y de cooperac<br>mentar el desarrollo de la co<br>ponsabilidad y bien común, for<br>jonal y nacional, con apertura a<br>pueblos.<br>Teore los conocimientos y las est<br>inturar los retudios en la actún<br>gonitos, afectivo, ético, estético<br>nover el conocimiento y las us<br>paísito, afectivo, etico, estético<br>nover el conocimiento y los va<br>tudes de protección y cuidado                                                                                                    | LOS P./<br>rindar o<br>nndizaje<br>isento, i<br>ales, la<br>lenguas<br>ida coti<br>initidad n<br>a actiti<br>da coti<br>initidad n<br>a activitas<br>initidad n<br>a activitas<br>initidad n<br>a activitas<br>atividas<br>ion.<br>atividas<br>ion.<br>atividas<br>alecienci<br>la com<br>trategias<br>ide seci<br>solide e<br>mente a<br>isade solidores qu<br>do sal                                                                                                    | ADRES<br>portuni<br>de sab<br>en espur<br>arrollam<br>idiana.<br>de los j<br>egional<br>idiana.<br>de los j<br>egional<br>las proj<br>en equi<br>d y la el<br>ento y l<br>en equi<br>d y la el<br>ento y l<br>ento y                                                                                                    | S<br>idades<br>ieres si<br>ecial li<br>proces<br>de cial<br>proces<br>i proces<br>i proces                                                                                                    | equitativas a<br>grificativos en<br>a lengua y la<br>la ciencias<br>si arte, la sciencias<br>al arte, la dica,<br>capacidad de<br>os históricos y<br>anal y universal,<br>de trabajo y<br>tarterés por el<br>sibilidades de<br>as pràcticas de<br>sistilidades de<br>as pràcticas de<br>siste culturales,<br>mente para el<br>los valors de<br>los valors de<br>l | N Coo Fectra do Franco da Servición de Constantes de Constantes de Const | diacto concessoo<br>Interna dela<br>La prime<br>La prime<br>Edueso<br>Edueso<br>Edueso<br>Edueso<br>Edueso                                                                                                    | CAN<br>CAN                                                                                                    | NO DE CE  | NTRO EDUC.                   |                                   | Cate<br>Loci<br>Depi<br>Info<br>Perten<br>Tipo y<br>Del gra<br>Matrici<br>Fecha<br>Nacido<br>el dia0<br>Domioli<br>Teléfor | SECR<br>DIRECCI<br>SE<br>Second<br>Second E<br>Second E<br>Second E<br>Second<br>Second<br>S | ABORDO DE CÓRDOS<br>ADEMANDO EL COLORIZA DO REFUERIO DE EDUCACIÓN<br>EL COLORIZA DE EDUCACIÓN<br>EL COLORIZA DE ADUCACIÓN<br>DE COLORIZA DE ADUCACIÓN<br>ADUCACIÓN DE ADUCACIÓN<br>ADUCACIÓN DE ADUCACIÓN<br>EL COLORIZA DE ADUCACIÓN<br>ADUCACIÓN DE ADUCACIÓN<br>ESTUDIADO CICLO<br>ESTUDIADO CICLO<br>EST                                                                                                    | Eactón<br>Preitwartia<br>AOL<br>Escola<br>DIRUOT ROTRI<br>INI<br>AÑANA<br>AÑANA<br>AÑANA<br>MILNO |
| Messaturation     Satisfactorio     No     Satisfactorio     No     Satisfactorio     MENSAJE     MENSAJE     MENSAJE     MENSAJE     A     educación primaria deberá: bi     dos los niños y niñas para el apre     s     educación fisica y la tecnolog     incarias     educación fisica y la tecnolog     incarias en situaciones de la     vicitarias e demonsiones ano     educación fisica y la tecnolog     incarias en situaciones de la     vicitarias en situaciones de la     vicitarias en situaciones de la     vicitarias en situaciones de la     vicitarias en situaciones de la     vicitarias     en el desarrollo de un     sponsabilidad en el estudio,     rendrave, indrateciendo la confis     rendrave, indrateciendo la confis     rendrave, indrateciendo la confis     rendrave, indrateciendo la confis     rendrave, indrateciendo la confis     rendrave, indrateciendo la confis     rendrave, indrateciendo la confis     rendrave, indrateciendo la confis     rendrave, indrateciendo la confis     rendrave, indrateciendo la confis     rendrave, indrateciendo la confisiones en la     indra runa formación etilica que     ercicio de una cuidadania regeno     retado e una cuidadania regeno     retado e una cuidadania regeno     rendición e una cuidadania regeno     rendición e una cuidadania regeno     rendición e una cuidadania regeno     rendición e una cuidadania regeno     rendición e una cuidadania regeno     rendición e una cuidadania regeno     rendición e en el ducaci     rindar opontunidase para una     rendentano de special     runa y niños fonetanidos especial     runa y niños fonetanidos especial     runa y niños fonetanidos especial     runa y niños fonetanidos especial     runa y niños fonetanidos especial     runa y niños fonetanidos especial     runo especial pelo como la activ     gynitvo, afectivo, elico, extetic     runo especiano la activ     gynitvo, afectivo, elico, extetic     runo especiano la activ     gynitvo, afectivo, elico, extetico     runo especiano la activ     gynitvo, facetivo, elico, extet | LOS P/<br>rindar o<br>notizaje<br>iento, i<br>ales, la<br>lenguas<br>ida coti<br>nitidad n<br>a actiti<br>ativida:<br>ativida:<br>ativida:<br>ativida:<br>ativida:<br>ativida:<br>ativida:<br>alecienci<br>la com<br>trategiat<br>ión a coti<br>la com<br>trategiat<br>ión solicitad<br>o e vali<br>alecienci<br>la com<br>trategiat<br>ión solicitad<br>o e vali<br>la com<br>trategiat<br>ión solicitad<br>o e vali<br>la com<br>trategiat<br>ión solicitad<br>o e vali<br>la com<br>trategiat<br>ión solicitad<br>o e vali<br>trategiat<br>ión solicitad<br>o e vali<br>o e vali<br>o e vali<br>o e v                                                                                                    | ADRES<br>portuni<br>de sab<br>arrollara<br>de los y<br>arrollara<br>de los y<br>en equ<br>dy la e<br>s progu-<br>pornita<br>las proy<br>en equ<br>dy la e<br>s progu-<br>pornita<br>de los y<br>las proy<br>en equ<br>dy la e<br>s progu-<br>pornita<br>de los y<br>las proy<br>en equ<br>dy la e<br>s progu-<br>pornita<br>de los y<br>las proy<br>en equ<br>dy la e<br>s progu-<br>pornita<br>de los y<br>las proy<br>en equ<br>dy la e<br>s progu-<br>pornita<br>de los y<br>las progu-<br>pornita<br>de los y<br>las progu-<br>de las progu-<br>pornita<br>de las progu-<br>de las progu-                                                                                                    | S<br>idades<br>ieres si<br>ecial li<br>proces<br>i, nacion<br>de la<br>proces<br>i, nacion<br>de la<br>proces<br>i, nacion<br>de la<br>proces<br>i a valo<br>resivar<br>a sumi<br>resivar<br>a sumi<br>sumi<br>sumi<br>resivar<br>a sumi<br>sumi<br>sumi<br>sumi<br>sumi<br>sumi<br>sumi<br>sumi | equitativas a<br>grificativos en<br>a lengua y la<br>la como en la como en la como<br>si arte, la sciencias<br>a arte, la ética,<br>capacidad de<br>os históricos y<br>anal y universal,<br>de trabajo y<br>tratérés por el<br>sibilidades de<br>as prácticas de<br>sibilidades de<br>as prácticas de<br>siste culturales,<br>mente para el<br>los valors de<br>substancias de<br>ses culturales,<br>mente para el<br>los valors de<br>se culturales,<br>mente para el<br>los valors de<br>paracentes de<br>se culturales,<br>nente para el<br>los valors de<br>se culturales,<br>nente para el<br>los valors de<br>se culturales,<br>de partenencias<br>itianizad entre<br>cosarias para<br>promueve la<br>mónico de las<br>sencentos<br>el desarrollo de<br>ambiente y el<br>n la vida y la<br>s.                                                                                                    | Nr do Fecha do Franco da Servición de Servición de Servic | doceto constanto<br>Italiane e constanto<br>International antimetrica e antimetrica e antime                                                                                                    | can be and a second second sec | NO DE CE  | NTRO EDUC.                   |                                   | Catle<br>Loca<br>Depu<br>Info<br>Perten<br>Tipo y<br>Del gra<br>Matrico<br>Fecha<br>Nacido<br>el dia<br>Domici<br>Teléfor  | SECA<br>STORESCI<br>STORESCI<br>STORESC                                                                                                    | ABORNÓ 3 O ORMEJECO<br>ALEXANDE SO ORMEJECO<br>O LECONES<br>PLANDIM NOCACULE<br>DUINI VICTARES O ANNE<br>PRIMERA<br>MARCOS JURRES<br>PRIMERA<br>MARCOS JURRES<br>O LOCOUST<br>CONSTRUCTOR<br>CONSTRUCTOR<br>CONSTRU                                                                                                    | A CACIÓN<br>PREMARIA<br>AOL<br>ESCOIA<br>DRUOT ROTRI<br>UICI<br>AÑANA<br>AÑANA<br>MINO            |

#### 3.4. Desbloquear Informe de Progreso

El Docente que necesite editar Notas de un Estudiante en un Informe de Progreso que ya se encuentra Finalizado, tiene la posibilidad de desbloquear un Trimestre.

Esto se realiza dentro de la Acción "**Imprimir Informe de Progreso**". Allí debe Buscar el Grado donde se encuentra matriculado el Estudiante y luego identificar el ícono **1** que corresponde al Estudiante en cuestión y hacer clic sobre él.

Se abre una ventana como la siguiente en la que debe especificar el Trimestre a desbloquear e indicar el motivo.

Al aceptar, el Informe de Progreso se encontrará listo para ser editado.

| Trimestre a desbloquear:      Seleccione un Trimestre ▼         Motivo:       Ingrese aquí el motivo por el cual desea editar nuevamente el trimestre finalizado del Boletín         Seguro que desea desbloquear el trimestre seleccionado del Boletín del estudiante?         Si desbloquea el trimestre seleccionado podrá volver a editarlo. Todos los cambios realizados en dicho trimestre serán auditados por motivos de seguridad.         ✓ Aceptar       ★ Cerrar | - DESBLOQUEAR TRIMESTRE FINALIZADO DEL INFORME DE PROGRESO                                                                                                    |
|----------------------------------------------------------------------------------------------------|----------------------------------------------------------------------------------------------------|
| Ingrese aquí el motivo por el cual desea editar nuevamente el trimestre finalizado del Boletín         Seguro que desea desbloquear el trimestre seleccionado del Boletín del estudiante?         Si desbloquea el trimestre seleccionado podrá volver a editarlo. Todos los cambios realizados en dicho trimestre serán auditados por motivos de seguridad.         ✓ Aceptar       X Cerrar                                                                               | Trimestre a desbloquear:Seleccione un Trimestre  Motivo:                                                                                                    |
| <ul> <li>¿Seguro que desea desbloquear el trimestre seleccionado del Boletín del estudiante?</li> <li>Si desbloquea el trimestre seleccionado podrá volver a editarlo. Todos los cambios realizados en dicho trimestre serán auditados por motivos de seguridad.</li> <li>✓ Aceptar</li> </ul>                                                                                                    | Ingrese aquí el motivo por el cual desea editar nuevamente el<br>trimestre finalizado del Boletín                                                                                                    |
| ✓ Aceptar X Cerrar                                                                                                    | ¿Seguro que desea desbloquear el trimestre seleccionado del Boletín del estudiante?<br>Si desbloquea el trimestre seleccionado podrá volver a editarlo. Todos los cambios realizados en dicho trimestre<br>serán auditados por motivos de seguridad. |
|                                                                                                    | ✓ Aceptar ★ Cerrar                                                                                                    |

# **FIN DEL TUTORIAL**